# Vermont EMS LIGHTS

### (Licensing InteGrated with otHer daTa Systems)

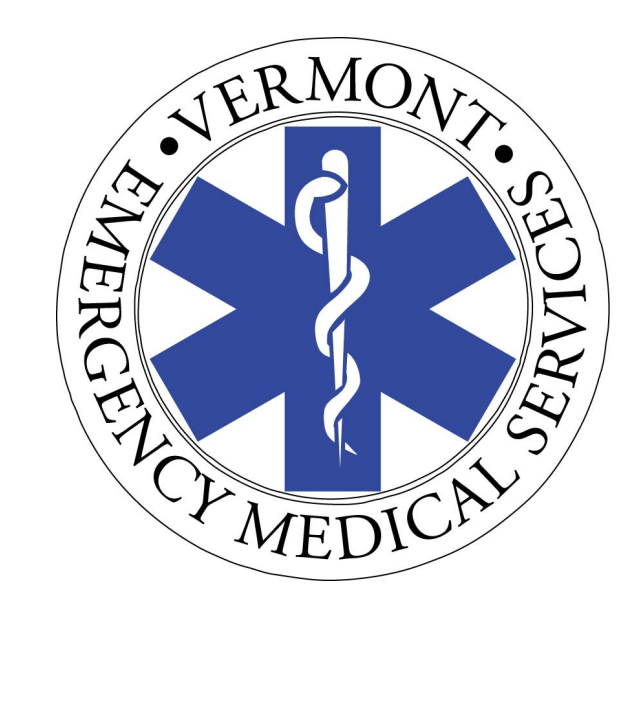

## **User Guide**

Version 1.1 May 2021

#### Table of Contents

|                                                               | Page # |
|---------------------------------------------------------------|--------|
| Introduction                                                  | 3      |
| Section One: Getting Started                                  | 4      |
| Section Two: Head of Service                                  | 7      |
| Accessing the Agency's Core Record                            | 8      |
| Verifying An Applicant's Agency Affiliation                   | 9      |
| Agency License Applications                                   | 10     |
| Agency License Renewal Application                            | 11     |
| Temporary Ambulance Vehicle License Application               | 13     |
| Removing an Ambulance Vehicle                                 | 15     |
| Agency License Level Change                                   | 16     |
| Update Agency Officers / Personnel / Positions                | 18     |
| Quarterly Records Updates                                     | 19     |
| Critical Care Endorsement Application                         | 20     |
| Section Three: District Medical Advisor                       | 22     |
| Accessing the Agency's Core Record                            | 23     |
| Verifying Medical Direction – License Applications            | 24     |
| Agency Critical Care Paramedic Endorsement                    | 26     |
| Course Medical Director Approval (Section 7)                  | 54     |
| Section Four: District Chairperson                            | 29     |
| Agency Licenses: District Board Review and Recommendations    | 30     |
| Quarterly Records Updates                                     | 34     |
| Course Service Director (District Chair) Approval (Section 7) | 54     |
| Section Five: Training Officer                                | 36     |
| Verify Continuing Education                                   | 37     |
| Section Six: Instructor/Coordinator                           | 40     |
| Apply for Course Approval                                     | 41     |
| Student Enrollment                                            | 46     |
| Course Completion Verification                                | 48     |
| RN/PA/Military Medic Exam Challenge                           | 49     |
| Section Seven: District Support for EMS Courses               | 54     |

#### Introduction

The Vermont EMS LIGHTS database is an online EMS license management system built by ImageTrend, the creators of the Vermont SIREN incident reporting system. Its web-based functionality replaces paper applications and allows users to apply for and manage agency and personnel licenses, enroll in EMS courses and exam sites, update demographic information and look up licensing records.

Access the LIGHTS Public Portal at https://vtems.imagetrendlicense.com/lms/public/portal#/login.

#### LIGHTS and SIREN: Integration of Licensing and Incident Reporting Databases

In a sense, LIGHTS and SIREN are parts of a single database. Your login is the same for both systems, and data common to both systems are automatically synchronized to ensure that their functions are based on consistent and current information.

Information pertaining to personnel, ambulances and agencies is managed only in the LIGHTS system and changes are automatically updated in the SIREN system. These updates are no longer made in SIREN system. **NOTE**: Records for non-transporting vehicles can still be managed in SIREN.

#### **Browsers**

The Vermont LIGHTS system operates best in Google Chrome but will function in other browsers. If you have difficulty with functionality, try using a different browser before seeking technical assistance.

### Section One: Getting Started

#### Logging In for the First Time

If you have ever taken a Vermont EMS course or held a Vermont EMS license, you already have a LIGHTS account. If you have a SIREN account, your login information will also open LIGHTS. If you don't have a SIREN account, click on the **Forgot Username** option.

If you are new to the Vermont EMS system, click on the **Create Account** button.

| Training |                                                                                                    |
|----------|----------------------------------------------------------------------------------------------------|
|          | Licensing Integrated with Other Data Systems                                                                                                    |
| Exams    |                                                                                                    |
| Lookup   | LIGHTS works in tandem with SIREN (Vermont's incident reporting system) as a place for EMS providers and the public to interact with<br>the Vermont EMS office. In the background, it communicates with the National Registry of EMTs and other EMS-related systems to<br>ensure seamless and consistent license data exchanges.       |
|          | NEW USER<br>If you are enrolled in an EMS course or applying for a license, you must have a LIGHTS Portal account. If you do not have an<br>account, click on the Create Account button below. Do not enter a User Name or Password until you receive an email with<br>instructions.                                                   |
|          | EXISTING USER<br>If you already have a LIGHTS Portal account, enter your username and password. If you have forgotten your username, click on the<br>"Forgot Username" link below. If you have forgotten your password, click on the "Forgot Password" link below.                                                                     |
|          | PUBLIC LOOKUP<br>You do not need a LIGHTS Portal account to access publicly available information in the database. To look up a licensee, click or<br>the Lookup link in the left hand navigation pane. If you would like to view Training information, select either the Training or Lookup link in<br>the left hand navigation pane. |
|          | Login                                                                                                    |
|          | Username                                                                                                    |
|          | Password                                                                                                    |

Click on **My Account** in the left-hand navigation menu, then **Profile**. Verify that your license information, agency affiliations, demographic information is correct.

| 1 My Assount | Welcome, Richard Cunningham                                                                                                    |
|--------------|----------------------------------------------------------------------------------------------------|
| A My Account | My Account                                                                                                    |
| Documents    | Below is the Vermont LIGHTS Portal dashboard for your user. The left navigation allows you to do the following:                                                                                                    |
| Applications | <ul> <li>My Account - Profile - View your Demographic information and update information such as gender, race, and other information</li> <li>Upload an ID Badge photo - Submit an ID badge-quality photo for your Vermont license card and ID badge</li> <li>Mv Account - Documents - View and Upload Documents from the Application process</li> </ul> |
| 🗢 Training   | Applications - Start or Continue applications for licensure     Training - View Training Course information     Services - View Service affiliation information                                                                                                    |
| 🔄 Exams      | Lookup - Perform a search of the LIGHTS database for Providers, Services or Training Reports                                                                                                    |
| * Services   | Richard Cunningham                                                                                                    |
| Q Lookup     | Advanced Emergency Medical<br>Technician<br>Number: E1234567 No forms pending<br>3 Applications to be reviewed                                                                                                    |
|              | Issued: 04/21/2021                                                                                                    |

#### Upload an ID Photo for your License Card

Click on the Person icon next to your name in the top box and follow the prompts for uploading your photo. <u>Be sure the image is of your full face (no sunglasses or hats) against a solid (one color)</u> <u>background.</u>

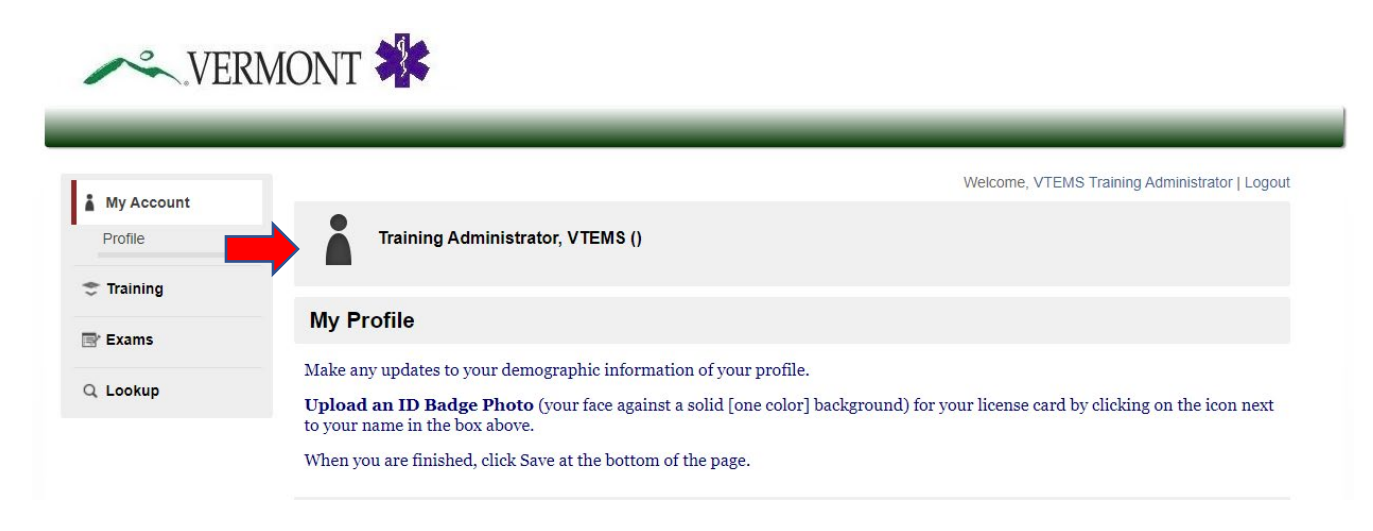

### Section Two: Head of Service

#### Accessing the Agency's LIGHTS Core Record

As Head of Service, you may access your agency's records from the home screen of the LIGHTS Public Portal by selecting "Services" from the left-hand navigation menu. The following sub-topics will appear:

- Details
- Policies
- Medical Directors
- Personnel
- Vehicles

• Documents

| My Account         Below is the Vermont LIGHTS Portal dashboard for your user. The left navigation allows you to do the following:         • My Account Portfile - View your Demographic information and update information such as gender, race, and other information         • My Account Documents from the Application process         • Applications - Start or Continue applications for licensure         • Training - View Taining course information         • Services - View and Updata Documents from the Application process         • Services - View Service Affiliation information         • Lookup - Perform a search of the LIGHTS database for Providers, Services or Training Reports         Richard Cunningham         Biserie: 0202022         Biserie: 0202022         • New training added         • Upcoming training this week         • Upcoming test this week                                                                                                    |
|----------------------------------------------------------------------------------------------------|
| Below is the Vermont LIGHTS Portal dashboard for your user. The left navigation allows you to do the following:         • My Account Profile - View your Demographic information and update information such as gender, race, and other information         • Applications - Start or Continue applications for itensure:         • Applications - View and Upload Documents from the Application process:         • Applications - Start or Continue applications for itensure:         • Applications - View Service Affiliation information         • Lookup - Perform a secand to the LIGHTS database for Providers, Services or Training Reports         • Deform a secand to the UGHTS database for Providers, Services or Training Reports         • Listence:       • Weir Training • Meira III Start Bestonder         • Listence:       • Orgoning training added         • Opcoming training this week       • Opcoming test this week                                                                                                    |
| <ul> <li>My Account Profile - View your Demographic information and update information such as gender, race, and other information</li> <li>My Account Documents - View and Upload Documents from the Application process</li> <li>Applications - Stat or Continue applications for licensure</li> <li>Training - View Training Course information</li> <li>Services - View Service Affiliation information</li> <li>Lookup - Perform a search of the LIGHTS database for Providers, Services or Training Reports</li> </ul> Richard Cunningham Emergency Medical Responder Number: E124567 Issued: 004/2020 Expiration: 0630/2022 0 New training added 0 Upcoming training this week 0 Upcoming test this week 0 Upcoming test this week 0 Upcoming test this week                                                                                                    |
| <ul> <li>Praiming - Vew Fraiming Council and Council and Counc</li></ul> |
| Richard Cunningham         Emergency Medical Responder         Number:       E1234567         Issued:       06/04/2020         Expiration:       06/30/2022         Image: Construction of Construction       06/30/2022         Image: Construction of Construction       06/30/2022         Image: Construction of Construction       06/30/2022         Image: Construction of Construction       06/30/2022         Image: Construction of Construction       06/30/2022         Image: Construction of Construction       06/30/2022         Image: Construction of Construction       06/30/2022         Image: Construction of Construction       06/30/2022         Image: Construction of Construction       06/30/2022         Image: Construction of Construction       06/30/2022         Image: Construction of Construction       06/30/2022         Image: Construction of Construction       06/30/2022         Image: Construction of Construction       0         Image: Construction of Construction       0         Image: Construction of Construction       0         Image: Construction of Construction       0         Image: Construction of Construction       0         Image: Construction of Construction       0         Image: Construction<                                                                                                    |
| Emergency Medical Responder<br>Number:       Emergency Medical Responder<br>Number:       23 Forms pending completion         Statistic:       06/30/2022         Image: Statistic Statistic       0 Application to be reviewed         Image: Statistic Statistic       0 Application to be reviewed         Image: Statistic Statistic       0 Application to be reviewed         Image: Statistic Statistic       0 Application to be reviewed         Image: Statistic Statistic Statistic       0 Application to be reviewed         Image: Statistic Statistic Statistic       0 Application to be reviewed         Image: Statistic Statistic Statistic       0 Application to be reviewed         Image: Statistic Statistic Statis Statis Statistic Statistic Statistic Statistic Stat                                                                                                    |
| Expiration: 06/30/2022<br>O New training added<br>O Upcoming training this week<br>O Upcoming test this week<br>O Upcoming test this week                                                                                                    |
| 0 New training added<br>0 Upcoming training this week<br>0 Upcoming test this week                                                                                                    |
| 0 Upcoming test this week                                                                                                    |
|                                                                                                    |
| Login to Elite for Fake False Hope Ambulance                                                                                                    |
|                                                                                                    |

**Details:** This section shows the agency's demographics, organizational structure and its appointed staff positions

Policies: If desired, use this section to keep your agency's policies, procedures and protocols

Medical Directors: Use this section to record your agency's medical director(s)

**Personnel:** This is a list of your agency's personnel. You can add or remove members from your agency's roster here, but use the **Update Personnel/Officers/Positions** application to assign Positions to staff members

Vehicles: This is a list of the vehicles currently on your agency's fleet roster

Documents: This is a list of documents generated for your agency by the LIGHTS database

#### Verifying an Applicant's Agency Affiliation

When a person selects your EMS agency as their primary affiliation on a license application, you will need to verify that affiliation. You will receive an email from <u>noreply@imagetrend.com</u> notifying you that an agency affiliation request is waiting for your verification.

After logging into your account, select **Applications**, then **Review** from the left-hand navigation menu to reach the screen below. The name of the application and the applicant will appear in the first dark gray bar. You can review the application by clicking on the **View PDF** link in the Forms section (second dark gray bar). To initiate the affiliation verification, click on the **Start** button.

You can filter the list by selecting "Pending Agency Verification" in the Select Application Status field.

| Review Applications                                                                                                    |                                                                           |                                                                                     |                                                  |                                                                                                    |
|----------------------------------------------------------------------------------------------------|---------------------------------------------------------------------------|-------------------------------------------------------------------------------------|--------------------------------------------------|----------------------------------------------------------------------------------------------------|
| The Continue button will be displayed f                                                                                         | or each form that you                                                     | need to review.                                                                     |                                                  |                                                                                                    |
| You can click the grey header bar for an<br>and search box at the top of the page to<br>censes matching your criteria. If you w | ny application to expa<br>o narrow down which<br>vant to view all license | nd or collapse the list of f<br>licenses are displayed or<br>es again, click Clear. | orms associated with<br>a this page. After you   | n that license. Additionally, you can use the filters<br>have entered search criteria, click Go to search for |
| Select Application Status                                                                                                    | ~                                                                         |                                                                                     | ٩                                                | CLEAR                                                                                                    |
| ✓ Emergency Medical Responde                                                                                                    | r (EMR) Initial Licens                                                    | se Application - (NREM                                                              | I, Dan Fake)                                     |                                                                                                    |
| Status: Pending Agency Verifica<br>Number: 105010<br>Level(s): Emergency Medical Ro<br>Forms: 0 of 2 completed                  | tion<br>esponder                                                          | lniti:<br>Issu<br>Expi                                                              | ated On: Dec 11, 202<br>e Date:<br>iration Date: | 20                                                                                                    |
| Forms                                                                                                    |                                                                           |                                                                                     |                                                  |                                                                                                    |
| Form                                                                                                    | Requested                                                                 | Completed                                                                           | Action                                           |                                                                                                    |
| Initial Emergency Medical Responder<br>License Application                                                                      | Dec 11, 2020                                                              | Dec 11, 2020                                                                        | View PDF                                         |                                                                                                    |
| EMS Agency Affiliation Verification                                                                                             | Dec 11, 2020                                                              |                                                                                     | Start                                            |                                                                                                    |

At the next screen, answer the question, record the date, enter your LIGHTS password and click Submit.

| MS Agency Affiliation Verificat                                       | ion                                                                                                    |
|-----------------------------------------------------------------------|----------------------------------------------------------------------------------------------------|
| gency Affiliation Verification                                        |                                                                                                    |
| <ul> <li>Verification and Signature</li> </ul>                        |                                                                                                    |
| To be eligible for Vermont licens<br>Please complete this application | sure, the applicant must have an affiliation with a Vermont-licensed EMS agency or medical facility.<br>1 and submit to the Vermont EMS office for review. |
| *Is this Applicant affiliated with yo                                 | bur agency?                                                                                                    |
| Oyes                                                                  |                                                                                                    |
| ONO                                                                   |                                                                                                    |
| *Application Date                                                     |                                                                                                    |
| mm/dd/yyyy                                                            | Today                                                                                                    |
| *Head of Service Signature                                            |                                                                                                    |
| Username: rwalker                                                     |                                                                                                    |
| Password:                                                             |                                                                                                    |
|                                                                       |                                                                                                    |

#### **Agency Licensing Applications**

Using your LIGHTS account as the Head of Service, you can perform several functions on behalf of your agency:

- Apply to renew your agency's license
- Apply for a temporary ambulance vehicle license, which is required whenever you acquire a new ambulance
- Remove a vehicle from your roster when you retire it from your fleet
- Apply to change your agency's license level
- Apply for a Critical Care Paramedic agency endorsement
- Update your LIGHTS personnel roster

After logging into your account, select **Applications** in the left-hand navigation menu to access the screen below, then click on **Service Applications** (in the gray bar).

| Available Applications                                                                                                    |           |
|----------------------------------------------------------------------------------------------------|-----------|
| Click "Apply Now" next to one of the licenses to apply to that license for this service.                                                                                                    |           |
| My Applications Service Applications                                                                                                    |           |
| Filter By Service: Fake False Hope Ambulance (Fake Agency License #1)                                                                                                    |           |
| Fake False Hope Ambulance (Fake Agency License #1)         123 Fake Street, Burlington, Vermont 05402         Paramedic - Critical Care Endorsement Issued: 08/05/2020 Expires: 12/31/2020                                                                                                    |           |
| Applications                                                                                                    | Action    |
| Removal of Ambulance Vehicle from Agency Fleet<br>This application is used to remove an ambulance vehicle from an agency's fleet.                                                                                                    | Apply Now |
| Temporary Ambulance Vehicle License Application<br>This application is used to obtain a temporary license for a new ambulance vehicle. A permanent license will be issued after a satisfactory<br>inspection.                                                                                                    | Apply Now |
| Initial Agency License Application<br>This application is used for an initial license to start an ambulance or first responder service.                                                                                                    | Apply Now |
| Critical Care Paramedic Endorsement Application (Agency)<br>This form is to be used by a Paramedic agency to receive a CCP endorsement                                                                                                    | Apply Now |
| Agency License Level Change Application<br>Use this form to upgrade or downgrade your agency's license level. If this is an upgrade request, you must demonstrate that your agency will<br>provide the necessary training and equipment and receive medical direction to offer care at the new level in accordance with EMS Rules 4.4.2.6,<br>4.4.2.11, 4.4.2.12, 5.4.3.6, 5.4.3.7 and 5.4.3.12. | Apply Now |
| Agency License Renewal Application<br>This application is used to renew an existing EMS agency license                                                                                                    | Apply Now |
| Update Agency Personnel / Officers / Positions<br>Use this form to add and remove personnel and update officers and position assignments.                                                                                                    | Apply Now |

Records 1-7 of 7

#### **Agency License Renewal Application**

After logging into your LIGHTS account, select **Applications** from the left-hand navigation menu and select *Agency License Renewal Application*. The application will be pre-populated with existing data in the system. Review the information on each page and edit as necessary. The application is separated into several sections. As you complete each page, click on the **Save and Continue** button at the bottom of the page. At the end of each section, click on the **Submit** button.

As you complete each section, you will be returned to the *Continue My Applications* screen. Begin the next section by clicking on the **Start** button. You may complete each section in any order.

| ✤ Agency License Renewal Appl                                                                                                  | ication - (Fake False | Hope Ambulance) |                                                               |  |
|----------------------------------------------------------------------------------------------------|-----------------------|-----------------|---------------------------------------------------------------|--|
| Status: Application In Process<br>Number: Fake Agency License :<br>Level(s): Paramedic - Critical C<br>Forms: 0 of 4 completed | #1<br>are Endorsement |                 | Initiated On: Dec 11, 2020<br>Issue Date:<br>Expiration Date: |  |
| Service Application Package                                                                                                    |                       |                 |                                                               |  |
| Form                                                                                                    | Requested             | Completed       | Action                                                        |  |
| *Operations and System Integration                                                                                             | Dec 11, 2020          |                 | Start                                                         |  |
| Vehicles Form                                                                                                    | Dec 11, 2020          |                 | Start                                                         |  |
| Personnel Roster and Qualifications Form                                                                                       | Dec 11, 2020          |                 | Start                                                         |  |
| *Instructions and General Agency<br>Information                                                                                | Dec 11, 2020          | Dec 11, 2020    | View PDF                                                      |  |

When all sections are complete, a new screen will appear on the *Continue My Applications* list with an added section called Additional Forms. Click on the **Start** button for "Statements of Compliance and Signature Form" to complete the application process.

| $igstar{} \mathcal{S}$ Agency License Renewal A                                                                                                    | pplication - (Fake False | Hope Ambular | ce)                                                           |
|----------------------------------------------------------------------------------------------------|--------------------------|--------------|---------------------------------------------------------------|
| Status: Application In Process       Initiated         Number: Fake Agency License #1       Issue Da         Level(s): Paramedic - Critical Care Endorsement       Expiration         Forms: 0 of 6 completed       Forms: 0 of 6 completed |                          |              | Initiated On: Dec 11, 2020<br>Issue Date:<br>Expiration Date: |
| Service Application Package                                                                                                    |                          |              |                                                               |
| Form                                                                                                    | Requested                | Completed    | Action                                                        |
| *Operations and System Integration                                                                                                    | Dec 11, 2020             | Dec 11, 2020 | 🔓 View PDF                                                    |
| Vehicles Form                                                                                                    | Dec 11, 2020             | Dec 11, 2020 | 🔓 View PDF                                                    |
| Personnel Roster and Qualifications<br>Form                                                                                                    | Dec 11, 2020             | Dec 11, 2020 | View PDF                                                      |
| *Instructions and General Agency<br>Information                                                                                                    | Dec 11, 2020             | Dec 11, 2020 | View PDF                                                      |
| Additional Forms                                                                                                    |                          |              |                                                               |
| Form                                                                                                    | Requested                | Completed    | Action                                                        |
| Statements of Compliance and<br>Signature Form                                                                                                    | Dec 11, 2020             |              | Start                                                         |
| Vermont Agency Certificate                                                                                                    | Dec 11, 2020             | Dec 11, 2020 | View PDF                                                      |

Upon submission of your agency license renewal application, notifications will be emailed to the District Chairperson and District Medical Advisor to verify the EMS District's support of your agency's continued licensure.

#### **Temporary Ambulance Vehicle License Application**

All ambulances (including loaner vehicles) that transport patients must be licensed. When an EMS agency obtains an ambulance, the agency must apply for and receive a temporary license before putting the ambulance into operation. A temporary ambulance license is valid from the date of issuance until the vehicle is inspected by the EMS Office and a new license is issued.

After logging into your LIGHTS account, select **Applications** from the left-hand navigation menu. Select **Temporary Ambulance Vehicle License Application** and follow the directions on the screen. After selecting *"Add record to the service"* in the **Action to Take** box, do one of the following:

- If the ambulance was previously licensed in Vermont, begin entering the Vehicle Identification Number (VIN) in the Find field
- If the ambulance was not licensed in Vermont, click on the green Plus Sign to the right of the Vehicle Information box to enter a new vehicle's information.

| ✓ Agency Information                                                                                                    |   |
|----------------------------------------------------------------------------------------------------|---|
| Name                                                                                                    |   |
| Fake False Hope Ambulance                                                                                                    |   |
|                                                                                                    |   |
| ✓ Adding a New Ambulance                                                                                                    |   |
| <ul> <li>Adding a new ambulance to your fleet</li> <li>1) In "Action to take" field in the Vehicle Information section below, select "Add record to the service"</li> <li>2) Select the green → button on the right side of the next field and enter the following information for each new vehicle: <ul> <li>Vehicle Identification Number (VIN)</li> <li>Ambulance (Box) Manufacturer</li> <li>Year the Ambulance (Box) was manufactured</li> <li>Chassis Manufacturer</li> <li>Year the Chassis was manufactured</li> <li>License Plate Number</li> <li>Unit Name/Number</li> <li>Ambulance Type (I, II, III, Helicopter)</li> <li>Ambulance License Level</li> </ul> </li> </ul> |   |
| ✓ Vehicle Information                                                                                                    |   |
| *Action to take                                                                                                    |   |
| Add record to the service                                                                                                    | ~ |
| This is the action that will be taken within the service for the Vehicle you select below.                                                                                                    |   |
| *Vehicle Information (Please click the green + symbol at the end of this box to add vehicle information)                                                                                                    |   |
| Find                                                                                                    | 0 |

Click on **Save and Continue**, sign and date the application on the next screen and click on the **Submit** button.

Once approved, the ambulance license will appear in your agency's LIGHTS record in **Documents** (in the left-hand navigation menu). Be sure to print this license and keep it in the vehicle with its other registration records.

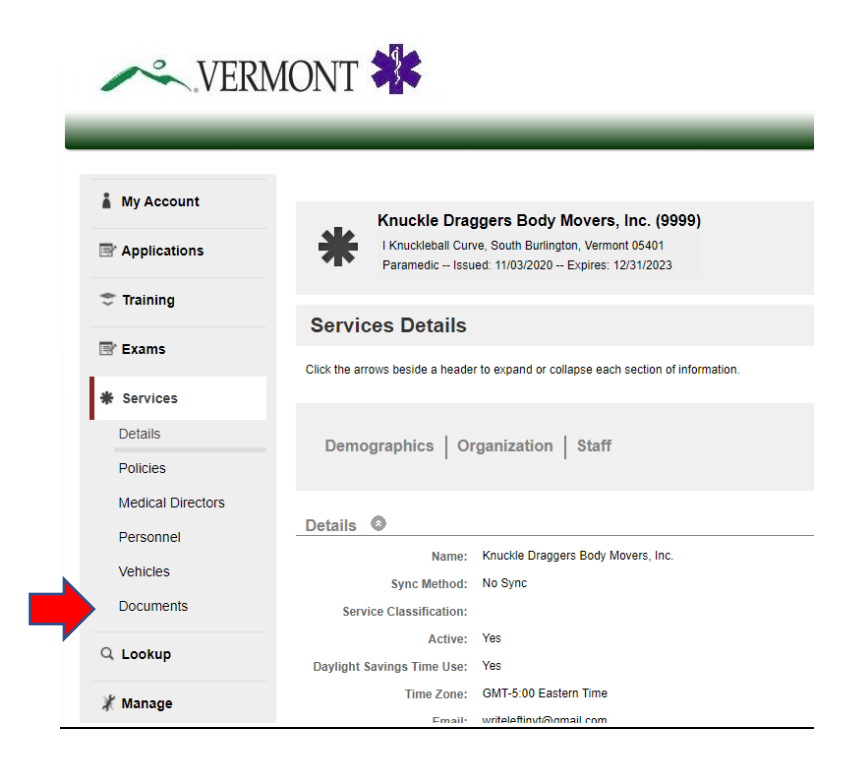

**NOTE:** Do not enter ambulance vehicle records directly into SIREN.

#### **Removing an Ambulance Vehicle from Agency Fleet**

When your agency retires an ambulance, you must update your fleet record in LIGHTS. After logging into your LIGHTS account, select **Applications** from the left-hand navigation menu, select your agency's record, then select **"Removal of Ambulance Vehicle from Agency Fleet."** 

In the **Action to Take** field, select "**Remove record from the service**" and enter the Vehicle Identification Number in the Vehicle Information field. Do not add, change or delete any information for this vehicle.

| ✓ Agency Information                                                                       |      |
|--------------------------------------------------------------------------------------------|------|
| Name                                                                                       |      |
| Fake False Hope Ambulance                                                                  |      |
|                                                                                            |      |
| ✓ Vehicle Information                                                                      | - 10 |
| *Action to take                                                                            |      |
| Remove record from the service                                                             |      |
| This is the action that will be taken within the service for the Vehicle you select below. |      |
| *Vehicle Information                                                                       |      |
| Find                                                                                       |      |
|                                                                                            |      |

→ Save and Continue

Click on the **Save and Continue** button, sign and date the application on the next screen and click on the **Submit** button. The vehicle will be removed from your agency's vehicle fleet roster.

#### **Agency License Level Change**

When your agency wishes to upgrade or downgrade its license level, you will need the approval of the EMS District Board and District Medical Advisor.

**NOTE:** You cannot use this application to apply for a Critical Care Paramedic endorsement. There is a separate application for this level.

After logging into your LIGHTS account, select **Applications** from the left-hand navigation menu, open your agency's record and select **"Agency License Level Change Application."** 

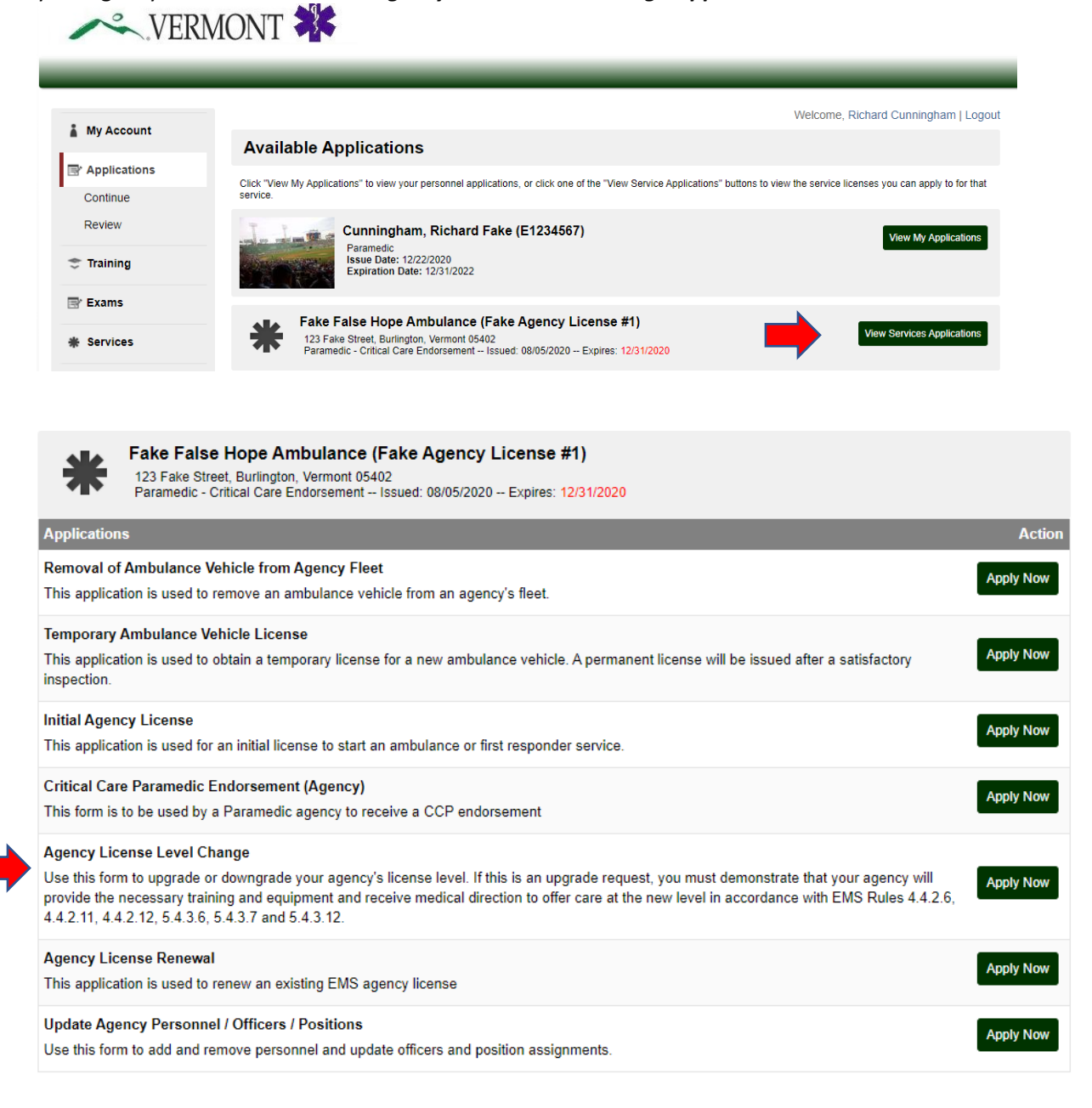

#### Vermont EMS LIGHTS User Guide

Choose the Requested License Level and click on the Save and Continue button.

|   | Agency Name and Requested License Level |
|---|-----------------------------------------|
|   | Name                                    |
|   | Optimistic Ambulance Agency, Inc.       |
|   | Current Certification Level             |
|   | UEMR<br>Demt                            |
|   | Advanced EMT                            |
|   | OParamedic                              |
|   | Paramedic - Critical Care Endorsement   |
|   | Requested License Level<br>OEMR         |
| 1 | Оемт                                    |
|   | Advanced EMT                            |
| 1 | OParamedic                              |
| 1 | OParamedic - Critical Care Endorsement  |

On Upgrade applications, a new tab will appear on the application. On the new tab, describe how the agency will obtain the necessary training, supplies, medication and equipment. If you wish, you may upload additional documents. Click on **Save and Continue** (at the bottom of the page), then sign and submit the application.

| Agency License Level Change Applicat       | ion Form                                             |           |
|--------------------------------------------|------------------------------------------------------|-----------|
| Agency Name and Requested License Level    | Verification of Education, Medications and Equipment | Signature |
| ✓ Education Verification                   |                                                      |           |
| *Please describe how the higher-level edu  | cation will be made available to providers           |           |
|                                            |                                                      | <i>B</i>  |
| Attach additional documentation, if desire | d                                                    |           |
| Upload File                                |                                                      |           |
| Name                                       |                                                      |           |
|                                            |                                                      |           |
| Description                                |                                                      |           |
|                                            |                                                      | Ŕ         |
| ✤ Medications Verification                 |                                                      |           |

\*Please describe how the higher-level medications will be obtained, stored, maintained and restricted to the providers authorized to use it

Your District Chairperson and District Medical Advisor will be notified by email to review and approve your application. Once they have done so, the EMS office will review the application and issue the new license if all requirements are satisfactorily met.

#### Update Agency Personnel / Officers / Positions

The agency's Head of Service and Secretary are permitted to update your agency's Personnel List, which includes the assignment of Officers and other Positions. To enable District Chairpersons and District Medical Advisors to approve license applications, these persons are included on your agency's Personnel List.

After logging into your LIGHTS account, select **Applications** from the left-hand navigation menu and select *"Update Personnel/Officers/Positions."* 

To add a new person to the roster, click on the **Add Another** button. To edit an existing person's record, click on the blue **Edit Icon** to the left of the person's name. A list of Positions will appear – de-select any Positions the person will no longer hold and select the person's new Position(s). When you are finished, click on the **Done** button. To remove a person from the Personnel List, click on the **Remove** button. **NOTE: Do not enter new personnel records (other than billing and administrative staff)** directly into SIREN.

| Optimistic Ambulance Agency, Inc. Jser      |                           |  |
|---------------------------------------------|---------------------------|--|
| Jser                                        |                           |  |
|                                             | Position                  |  |
| Fake VT DistrictChair (none)                | District Chairperson      |  |
| Fake VT DMA (none)                          | District Medical Advisor  |  |
| Raymond Walker (8872)                       | Head of Service           |  |
| Verrill NREMT (Merrill AEMT Cert)           | Infection Control Officer |  |
| Harry Hopeless (10155888)                   | Primary Training Officer  |  |
| Josephine NREMT (105009)                    | Secretary                 |  |
| Add Another                                 |                           |  |
| Merrill NREMT (Merrill AEMT Cert)           |                           |  |
| Position                                    |                           |  |
| Alternative District Board Representative   |                           |  |
| District Board Representative               |                           |  |
| District Chairperson                        |                           |  |
| District Medical Advisor                    |                           |  |
| District Training Coordinator               |                           |  |
| DePCR Representative                        |                           |  |
| Head of Service                             |                           |  |
| Infection Control Officer                   |                           |  |
| Pediatric Emergency Care Coordinator (PECC) |                           |  |
| Pilot                                       |                           |  |
| Primary Training Officer                    |                           |  |
| Secondary Training Officer                  |                           |  |
| Secretary                                   |                           |  |
| Service Medical Director                    |                           |  |
|                                             |                           |  |

At the bottom of the screen, answer the question, record the date, enter your LIGHTS password and click **Submit.** All changes will become effective immediately.

#### **Quarterly Records Updates**

It is important that agencies keep their LIGHTS record updated and accurate. The EMS office sends a quarterly email to Heads of Service and Secretaries reminding them to review the *Demographics*, *Organization* and *Staff* information. This information can be found by clicking on **Services** in the left-hand navigation menu.

| ļ | VERN           | MONT 🎇                     |                           |
|---|----------------|----------------------------|---------------------------|
|   | 🌡 My Account   |                            |                           |
|   | P Applications | Demographics Or            | ganization Staff          |
|   | 🗢 Training     |                            |                           |
|   | 📑 Exams        | Details 🔕                  |                           |
|   |                | Name:                      | Fake False Hope Ambulance |
|   | * Services     | Sync Method:               | Vermont SIREN             |
|   |                | Elite Region:              | ImageTrend Region         |
|   | Inspections    | Synced To Elite:           | Yes                       |
|   |                | Service Classification:    |                           |
|   | Q Lookup       | Active:                    | Yes                       |
|   |                | Daylight Savings Time Use: | Yes                       |
|   | 💥 Manage       | Time Zone:                 | GMT-5:00 Eastern Time     |
|   |                | Email:                     | nopelessnarryvt@gmail.com |

Demographic and Organization information should not change often, but if they do, please contact the EMS office to update the record. Update the Staff information using the *"Update Personnel/Officers/Positions"* form in **Applications**.

#### **Critical Care Paramedic Agency Endorsement**

A Paramedic level ambulance agency may apply for an endorsement to operate at the Critical Care Paramedic level. To qualify, your agency must have CCP protocols that have been approved by your agency's District Medical Advisor and the State EMS Medical Director.

After logging into your LIGHTS account, select **Applications** from the left-hand navigation menu and select *"Critical Care Paramedic Endorsement Application (Agency)."* 

| Fake False Hope Ambulance (Fake Agency License #1) 123 Fake Street, Burlington, Vermont 05402 Paramedic - Critical Care Endorsement Issued: 08/05/2020 Expires: 12/31/2020                                                                                                    |           |
|----------------------------------------------------------------------------------------------------|-----------|
| Applications                                                                                                    | Action    |
| Removal of Ambulance Vehicle from Agency Fleet<br>This application is used to remove an ambulance vehicle from an agency's fleet.                                                                                                    | Apply Now |
| Temporary Ambulance Vehicle License<br>This application is used to obtain a temporary license for a new ambulance vehicle. A permanent license will be issued after a satisfactory<br>inspection.                                                                                                    | Apply Now |
| Initial Agency License<br>This application is used for an initial license to start an ambulance or first responder service.                                                                                                    | Apply Now |
| Critical Care Paramedic Endorsement (Agency)<br>This form is to be used by a Paramedic agency to receive a CCP endorsement                                                                                                    | Apply Now |
| Agency License Level Change<br>Use this form to upgrade or downgrade your agency's license level. If this is an upgrade request, you must demonstrate that your agency will<br>provide the necessary training and equipment and receive medical direction to offer care at the new level in accordance with EMS Rules 4.4.2.6,<br>4.4.2.11, 4.4.2.12, 5.4.3.6, 5.4.3.7 and 5.4.3.12. | Apply Now |
| Agency License Renewal This application is used to renew an existing EMS agency license                                                                                                    | Apply Now |
| Update Agency Personnel / Officers / Positions<br>Use this form to add and remove personnel and update officers and position assignments.                                                                                                    | Apply Now |

On the first tab, select "Paramedic – Critical Care Endorsement" then click on the **Save and Continue** button.

| Critical Care Paramedic Endorsement Requirements Signature |
|------------------------------------------------------------|
| ense Level                                                 |
|                                                            |
|                                                            |
| Endorsement" below.                                        |
|                                                            |
|                                                            |
| E                                                          |

→ Save and Continue

On the next tab, upload and name your agency's CCP protocols document, then click on the **Save and Continue** button.

#### Vermont EMS LIGHTS User Guide

| Critical Care Paramedic Endorsement Application (Agency)                                                                                                    |
|----------------------------------------------------------------------------------------------------|
| Agency Name and Requested License Level Critical Care Paramedic Endorsement Requirements Signature                                                                                                    |
| ✔ Critical Care Paramedic Requirements                                                                                                    |
| To qualify for a Critical Care Paramedic endorsement, an agency must be licensed at the Paramedic level and submit a copy of its CCP protocols for review and approval by the State EMS Medical Director.                                                                                                    |
| Your agency's CCP designation comes with the expectation that you will engage in quality improvement and quality assurance through<br>an annual credentialing program administered by your agency's medical director and approved by your District Medical Advisor.<br>Paramedics with a VT-CCP endorsement credentialed by your agency may operate under a scope of practice as outlined by these CCP<br>protocols. |
| ① Upload File           *Name                                                                                                    |
|                                                                                                    |
| Save and Continue                                                                                                    |

On the last tab, sign the application and click on the **Submit** button. Your District Medical Advisor and the State Medical Director will be notified to review and approve the application.

Upon final approval, you will receive an email from <u>noreply@imagetrend.com</u>, and a license certificate will be issued. You can access and print this certificate from **Documents** in the left-hand navigation menu.

### Section Three: District Medical Advisor

#### **Accessing Agency LIGHTS Core Records**

You may access the records of each agency in your district from the home screen of the LIGHTS Public Portal by selecting **Services** from the left-hand navigation menu.

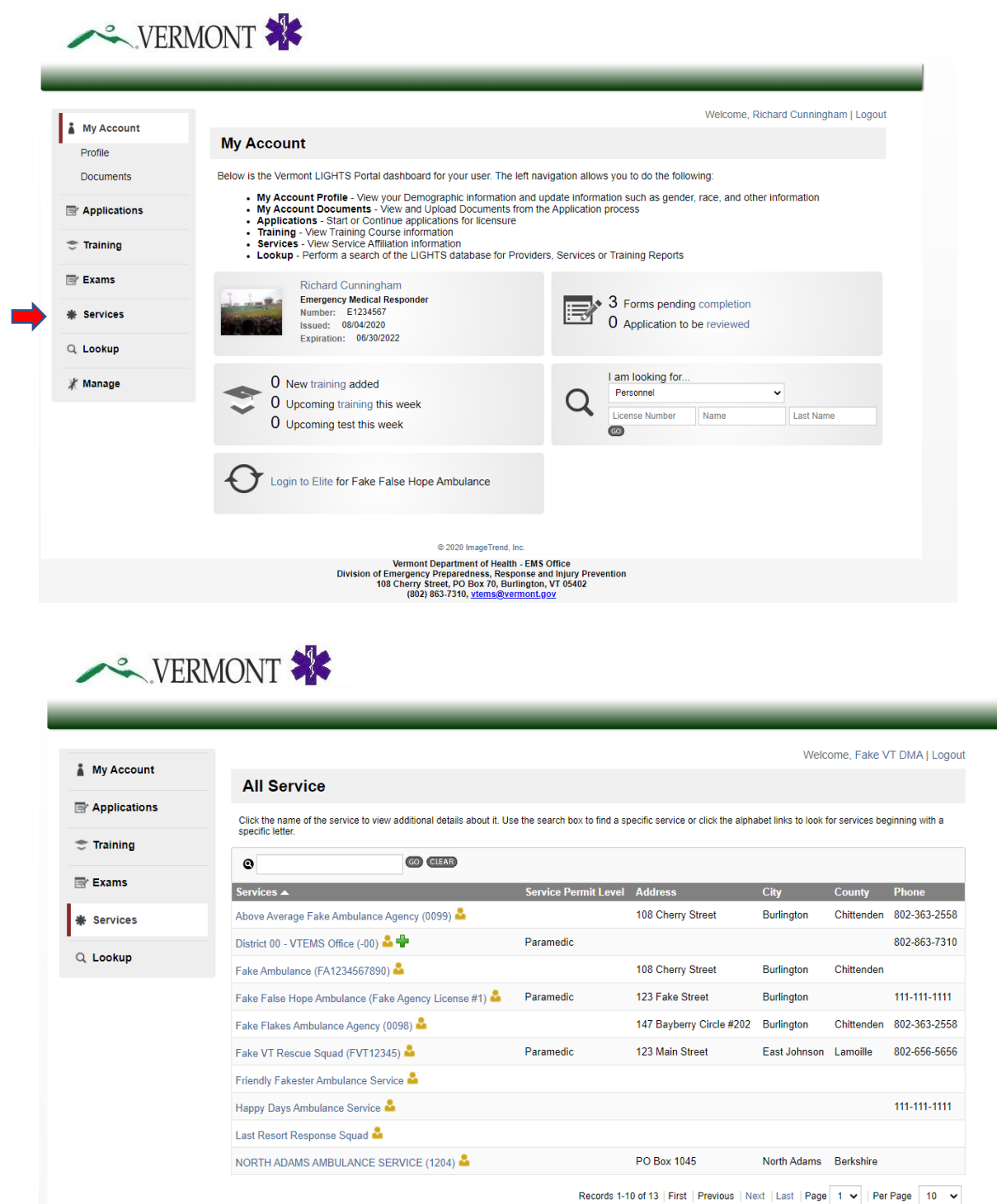

#### **District Medical Advisor Responsibilities for EMS Licenses**

As District Medical Advisor, you are responsible for reviewing license applications for agencies and personnel in your district and verifying that you will provide medical direction to the applicant.

Agency applications include initial licensure, renewed licensure, license level change and Critical Care Paramedic endorsement. Personnel applications include advanced level licensure at the AEMT, Paramedic and Critical Care Paramedic levels.

#### **Agency Affiliations**

LIGHTS does not have entities called Districts. You are linked to every agency in your district as a "member" on their Personnel list.

#### **Verifying Medical Direction**

When an EMS agency or an advanced license level candidate applies for a license, you will receive an email from <u>noreply@imagetrend.com</u> notifying you that a request for medical direction verification is awaiting your response.

After logging into your account, select **Applications**, then **Review** from the left-hand navigation menu to reach the screen below. (Alternatively, you can access the application in the top right box by clicking on the **"[X] Application(s) to be reviewed"** link.)

| My Account     |                                                                                                    | Welcome, Fake VT DMA   Logo                                        |
|----------------|----------------------------------------------------------------------------------------------------|--------------------------------------------------------------------|
| Profile        | My Account                                                                                                    |                                                                    |
| Documents      | Below is the Vermont LIGHTS Portal dashboard for your user. The left navigation all                                                                                                    | lows you to do the following:                                      |
| P Applications | <ul> <li>My Account Profile - View your Demographic information and update infor</li> <li>My Account Documents - View and Upload Documents from the Application</li> <li>Applications - Start or Continue applications for licensure</li> <li>Training - View Training - Curren Information</li> </ul> | rmation such as gender, race, and other information<br>ion process |
| 😌 Training     | Services - View Raining Course information     Services - View Service Affiliation information     Lookup - Perform a search of the LIGHTS database for Providers, Service:                                                                                                    | s or Training Reports                                              |
| 📑 Exams        | Fake VT DMA                                                                                                    |                                                                    |
| * Services     | Expiration:                                                                                                    | No forms pending<br>1 Application to be reviewed                   |
| Q Lookup       |                                                                                                    |                                                                    |
|                | New training added                                                                                                    | Personnel                                                          |
|                | U Upcoming training this week                                                                                                    | License Number Name Last Name                                      |

The name of the application and the applicant will appear in the first dark gray bar. You can review the application by clicking on the **View PDF** link in the **Forms** section (second dark gray bar). To initiate the medical direction verification, click on the **Start** button.

You can filter the list by selecting "Pending District Medical Advisor Verification" in the **Select Application Status** field.

| VER.                 | RMONT 🇱                                                                                                    |                                                                         |                                                                                         |                                                                                                    |                                          |
|----------------------|----------------------------------------------------------------------------------------------------|-------------------------------------------------------------------------|-----------------------------------------------------------------------------------------|----------------------------------------------------------------------------------------------------|------------------------------------------|
| A My Assount         |                                                                                                    |                                                                         |                                                                                         | Welcome, Fake                                                                                                | e VT DMA   Logou                         |
| My Account           | Review Applications                                                                                                    |                                                                         |                                                                                         |                                                                                                    |                                          |
| Applications         | The Continue button will be displayed f                                                                                         | or each form that yo                                                    | u need to review.                                                                       |                                                                                                    |                                          |
| Continue<br>Review 2 | You can click the grey header bar for a<br>and search box at the top of the page t<br>licenses matching your criteria. If you w | ny application to exp<br>o narrow down which<br>vant to view all licens | and or collapse the list of f<br>n licenses are displayed or<br>ses again, click Clear. | orms associated with that license. Additionally, you on this page. After you have entered search criteria, c | can use the filters<br>lick Go to search |
| 🗢 Training           | Select Application Status                                                                                                    | ~                                                                       |                                                                                         | Q CLEAR                                                                                                    |                                          |
| Exams                | ✓ Paramedic Initial License Appl                                                                                                | ication - (Cunningh                                                     | am, Richard Fake)                                                                       |                                                                                                    |                                          |
| Services             | Status: Pending Agency Verifica                                                                                                 | tion                                                                    | Initia                                                                                  | ated On: Dec 28, 2020                                                                                        |                                          |
| 그 Lookup             | Number: E1234567<br>Level(s): Paramedic<br>Forms: 0 of 2 completed                                                              |                                                                         | lssu<br>Exp                                                                             | e Date:<br>ration Date:                                                                                      |                                          |
|                      | Forms                                                                                                    |                                                                         |                                                                                         |                                                                                                    |                                          |
|                      | Form                                                                                                    | Requested                                                               | Completed                                                                               | Action                                                                                                    |                                          |
|                      | Initial Paramedic License Application                                                                                           | Dec 28, 2020                                                            | Dec 28, 2020                                                                            | View PDF                                                                                                    |                                          |
|                      | District Medical Advisor Verification                                                                                           | Dec 28, 2020                                                            |                                                                                         | Start                                                                                                    |                                          |

At the next screen, answer the question, record the date, enter your LIGHTS password and click Submit.

| Papplications       District Medical Advisor Verification         Continue       DMA Verification         Review 2       > DMA Verification and Signature         * Do you attest that the Applicant meets local medical direction requirements and should be licensed at the Paramedic level?         * Training       > Yes         > No         * Signature Date         * Signature         * DMA Signature         Username:                                                                                                    | My Account   | welcome, Fake VI DMA   Logou                                                                                                |
|----------------------------------------------------------------------------------------------------|--------------|----------------------------------------------------------------------------------------------------|
| Continue Review 2  DMA Verification and Signature  DMA Verification and Signature  DMA Verification and Signature  DMA Verification and Signature  DMA Verification  DMA Verification  DMA Verif | Applications | District Medical Advisor Verification                                                                                       |
| Review 2       *DMA Verification and Signature         *Do you attest that the Applicant meets local medical direction requirements and should be licensed at the Paramedic level?         Yes         No         *Signature Date         mm/dd/yyyy         *DMA Signature         Username:         FVTDMA                                                                                                    | Continue     | DMA Verification                                                                                                    |
| Review 2       "Do you attest that the Applicant meets local medical direction requirements and should be licensed at the Paramedic level?         Training       Oyes         Exams       "Signature Date         mm/dd/yyyy       Image: Today         *DMA Signature       Username: FVTDMA                                                                                                    | Daviana      | ✤ DMA Verification and Signature                                                                                            |
| Exams     No       * Signature Date       mm/dd/yyyy       DMA Signature       Username:   FVTDMA                                                                                                    | Training     | *Do you attest that the Applicant meets local medical direction requirements and should be licensed at the Paramedic level? |
|                                                                                                    | 🖹 Exams      |                                                                                                    |
| C Lookup *DMA Signature Username: FVTDMA                                                                                                    | * Services   | mm/dd/yyyy 🗮 Today                                                                                                    |
| Username: FVTDMA                                                                                                    | Q Lookup     | *DMA Signature                                                                                                    |
|                                                                                                    |              | Username: FVTDMA                                                                                                    |
| Password:                                                                                                    |              | Password:                                                                                                    |

#### **Agency Critical Care Paramedic Endorsement**

If the agency application is for a CCP Endorsement, you must review the agency's proposed CCP Protocols before verifying medical direction for the agency. On the **Review Applications** page, select **"View PDF"** to open the application.

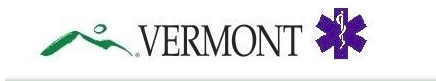

| My Account   |                                                                                      |                                                 |                                                       | Welcome,                                          | Fake VT DMA   Logout        |
|--------------|--------------------------------------------------------------------------------------|-------------------------------------------------|-------------------------------------------------------|---------------------------------------------------|-----------------------------|
|              | <b>Review Applications</b>                                                           |                                                 |                                                       |                                                   |                             |
| Applications | The Continue button will be displayed t                                              | for each form that you                          | u need to review.                                     |                                                   |                             |
| Continue     | You can click the grev header bar for a                                              | nv application to exp                           | and or collapse the list of f                         | forms associated with that license. Additionally. | vou can use the filters     |
| Review 2     | and search box at the top of the page t<br>licenses matching your criteria. If you w | to narrow down which<br>want to view all licens | n licenses are displayed on<br>es again, click Clear. | n this page. After you have entered search criter | ria, click Go to search for |
| 🗢 Training   | Select Application Status                                                            | ~                                               |                                                       | Q CLEAR                                           |                             |
| 📑 Exams      | AA Deremodia Initial Lisense Ann                                                     | lication (Quaningh                              | om Diebord Feks)                                      |                                                   |                             |
| * Services   | Status: Pending Agency Verifica                                                      | ation                                           | ani, Richard Pakej                                    | ated On: Dec 28, 2020                             |                             |
| Q Lookup     | Number: E1234567<br>Level(s): Paramedic<br>Forms: 0 of 2 completed                   |                                                 | lssu<br>Expi                                          | ie Date:<br>iration Date:                         |                             |
|              | Forms                                                                                |                                                 |                                                       |                                                   |                             |
|              | Form                                                                                 | Requested                                       | Completed                                             | Action                                            |                             |
|              | Initial Paramedic License Application                                                | Dec 28, 2020                                    | Dec 28, 2020                                          | 🔓 View PDF                                        |                             |
|              | District Medical Advisor Verification                                                | Dec 28, 2020                                    |                                                       | Start                                             |                             |

Locate the hyperlink to the proposed protocols in the *Critical Care Paramedic Endorsement Requirements* section (second dark gray bar).

| joney mane and reeques                                                                                                    | ted License Level                                                                                                    |
|----------------------------------------------------------------------------------------------------|----------------------------------------------------------------------------------------------------|
| Name                                                                                                    |                                                                                                    |
| Happy Days Ambulance                                                                                                    | Service                                                                                                    |
| lease select "Paramedie                                                                                                    | - Critical Care Endorsement" below.                                                                                                    |
| *Requested License L                                                                                                    | evel                                                                                                    |
| Paramedic - Critical (                                                                                                    | Care Endorsement                                                                                                    |
| itical Care Paramedic                                                                                                    | : Endorsement Requirements                                                                                                    |
| ritical Care Paramedic Re                                                                                                    | quirements                                                                                                    |
| ) qualify for a Critical (<br>rotocols for review and                                                                                                    | Care Paramedic endorsement, an agency must be licensed at the Paramedic level and submit a copy of its CCP approval by the State EMS Medical Director.                                                                                                    |
| inual credentialing pro                                                                                                    | ogram administered by your agency's medical director and approved by your District Medical Advisor. Paramedic                                                                                                    |
| nnual credentialing pro<br>ith a VT-CCP endorser<br>*Please attach a copy o                                                                                                    | agram administered by your agency's medical director and approved by your District Medical Advisor. Paramedic<br>nent credentialed by your agency may operate under a scope of practice as outlined by these CCP protocols.<br>of your agency's draft Critical Care Paramedic protocols for review by the State EMS Medical Director<br>AS Plan.docx                              |
| *Please attach a copy<br>Change File<br>Name<br>CCP protocols for Hall                                                                                                    | agram administered by your agency's medical director and approved by your District Medical Advisor. Paramedic<br>nent credentialed by your agency may operate under a scope of practice as outlined by these CCP protocols.<br>of your agency's draft Critical Care Paramedic protocols for review by the State EMS Medical Director<br>AS Plan.docx                              |
| nual credentialing prv     ith a VT-CCP endorser     *Please attach a copy     ① Change File     Name     CCP protocols for Hag                                                                                                    | ogram administered by your agency's medical director and approved by your District Medical Advisor. Paramedic<br>nent credentialed by your agency may operate under a scope of practice as outlined by these CCP protocols.<br>of your agency's draft Critical Care Paramedic protocols for review by the State EMS Medical Director<br>AS Plan.docx                              |
| nual credentialing prv<br>ith a VT-CCP endorser<br>*Please attach a copy<br>① Change File<br>*Name<br>CCP protocols for Hag<br>gnature                                                                                                    | gram administered by your agency's medical director and approved by your District Medical Advisor. Paramedic<br>nent credentialed by your agency may operate under a scope of practice as outlined by these CCP protocols.<br>of your agency's draft Critical Care Paramedic protocols for review by the State EMS Medical Director<br>AS Plan.docx                               |
| annual credentialing pro<br>tith a VT-CCP endorser<br>*Please attach a copy (                                                                                                    | gram administered by your agency's medical director and approved by your District Medical Advisor. Paramedic<br>nent credentialed by your agency may operate under a scope of practice as outlined by these CCP protocols.<br>of your agency's draft Critical Care Paramedic protocols for review by the State EMS Medical Director<br>AS Plan.docx                               |
| nnual credentialing pri<br>tih a VT-CCP endorser<br>*Please attach a copy                                                                                                    | gram administered by your agency's medical director and approved by your District Medical Advisor. Paramedic<br>nent credentialed by your agency may operate under a scope of practice as outlined by these CCP protocols.<br>of your agency's draft Critical Care Paramedic protocols for review by the State EMS Medical Director<br>AS Plan.docx<br>opy Days Ambulance Service |
| annual credentialing pro<br>tith a VT-CCP endorser<br>*Please attach a copy                                                                                                    | gram administered by your agency's medical director and approved by your District Medical Advisor. Paramedic<br>nent credentialed by your agency may operate under a scope of practice as outlined by these CCP protocols.<br>of your agency's draft Critical Care Paramedic protocols for review by the State EMS Medical Director<br>AS Plan.docx<br>opy Days Ambulance Service |
| nnual credentialing pri<br>tih a VT-CCP endorser<br>*Please attach a copy                                                                                                    | gram administered by your agency's medical director and approved by your District Medical Advisor. Paramedic<br>nent credentialed by your agency may operate under a scope of practice as outlined by these CCP protocols.<br>of your agency's draft Critical Care Paramedic protocols for review by the State EMS Medical Director<br>AS Plan.docx<br>opy Days Ambulance Service |
| annual credentialing pr<br>tih a VT-CCP endorser<br>*Please attach a copy<br>() Change File E<br>*Name<br>CCP protocols for Hap<br>cCP protocols for Hap<br>splature<br>ad of Service Signature<br>y signing this applicatil<br>edical direction to offe<br>*Application Date<br>12/28/2020 | gram administered by your agency's medical director and approved by your District Medical Advisor. Paramedic<br>nent credentialed by your agency may operate under a scope of practice as outlined by these CCP protocols.<br>of your agency's draft Critical Care Paramedic protocols for review by the State EMS Medical Director<br>AS Plan.docx                               |

Go back to the Review Applications page and click on the Start button.

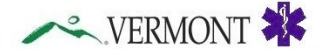

| My Account                                  |                                                                                                    |                                                                 |                                                                         | V                                                                         | Velcome, Fake VT DMA   Logo        |
|---------------------------------------------|----------------------------------------------------------------------------------------------------|-----------------------------------------------------------------|-------------------------------------------------------------------------|---------------------------------------------------------------------------|------------------------------------|
| ,                                           | <b>Review Applications</b>                                                                                                    |                                                                 |                                                                         |                                                                           |                                    |
| Applications                                | The Continue button will be displayed                                                                                                    | d for each form that yo                                         | u need to review.                                                       |                                                                           |                                    |
| Continue                                    | You can click the grey header bar for                                                                                                    | any application to exp                                          | and or collapse the list of t                                           | orms associated with that license. Add                                    | ditionally, you can use the filter |
| Review 2                                    | and search box at the top of the page<br>licenses matching your criteria. If you                                                                                              | e to narrow down which<br>want to view all licens               | n licenses are displayed or<br>es again, click Clear.                   | a this page. After you have entered sea                                   | arch criteria, click Go to searc   |
| 🗢 Training                                  | Select Application Status                                                                                                    | ~                                                               |                                                                         | Q GLEAR                                                                   |                                    |
|                                             |                                                                                                    |                                                                 |                                                                         |                                                                           |                                    |
| 🖻 Exams                                     | A Paramedic Initial License An                                                                                                    | plication - (Cuppingh                                           | am Richard Eake)                                                        |                                                                           |                                    |
| <ul> <li>Exams</li> <li>Services</li> </ul> | Paramedic Initial License Ap<br>Status: Pending Agency Verifi                                                                                                    | plication - (Cunningh                                           | am, Richard Fake)<br>Initi                                              | ated On: Dec 28, 2020                                                     |                                    |
| TExams                                      | ✓ Paramedic Initial License Ap<br>Status: Pending Agency Verifi<br>Number: E1234567                                                                                           | plication - (Cunningh<br>cation                                 | am, Richard Fake)<br>Initi<br>Issu                                      | ated On: Dec 28, 2020<br>e Date:                                          |                                    |
| Exams                                       | ✓ Paramedic Initial License Ap<br>Status: Pending Agency Vent<br>Number: E1234567<br>Level(s): Paramedic<br>Forms: 0 of 2 completed                                           | plication - (Cunningh<br>cation                                 | am, Richard Fake)<br>Initi:<br>Issu<br>Exp                              | ated On: Dec 28, 2020<br>e Date:<br>ration Date:                          |                                    |
| ¥ Exams<br>★ Services<br>Q Lookup           | Paramedic Initial License Ap<br>Status: Pending Agency Venf<br>Number: E1234567<br>Level(s): Paramedic<br>Forms: 0 of 2 completed<br>Forms                                    | plication - (Cunningh<br>cation                                 | am, Richard Fake)<br>Initi<br>Issu<br>Exp                               | ated On: Dec 28, 2020<br>e Date:<br>ration Date:                          |                                    |
| ✓ Exams ★ Services Q Lookup                 | Paramedic Initial License Ap<br>Status: Pending Agency Vent<br>Number: E1234567<br>Level(s): Paramedic<br>Forms: 0 of 2 completed<br>Forms<br>Form                            | plication - (Cunningh<br>cation<br>Requested                    | am, Richard Fake)<br>Initi<br>Issu<br>Exp<br>Completed                  | ated On: Dec 28, 2020<br>e Date:<br>ration Date:<br>Action                |                                    |
| ¥ Exams<br>♣ Services<br>Q. Lookup          | ✓ Paramedic Initial License App<br>Status: Pending Agency Verif<br>Number: E1234567<br>Level(s): Paramedic<br>Forms<br>Forms<br>Form<br>Initial Paramedic License Application | plication - (Cunningh<br>cation<br>Requested<br>on Dec 28, 2020 | am, Richard Fake)<br>Initi:<br>Issu<br>Exp<br>Completed<br>Dec 28, 2020 | ated On: Dec 28, 2020<br>e Date:<br>iration Date:<br>Action<br>& View PDF |                                    |

Indicate your support for the endorsement, date and sign the application then click on the **Submit** button.

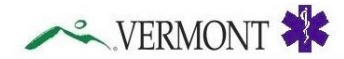

| My Account   | Welcome, Fake VT DMA   Logoul                                                                                              |
|--------------|----------------------------------------------------------------------------------------------------|
|              | District Medical Advisor Verification                                                                                      |
| Applications | DMA Verification                                                                                                    |
| Continue     | ✓ DMA Verification and Signature                                                                                           |
| Review 2     | Do you attest that the Applicant meets level medical direction requirements and should be licensed at the Deremodic level? |
| 🗢 Training   | Oyes                                                                                                    |
|              | ONO                                                                                                    |
| Er Exams     | *Signature Date                                                                                                    |
| * Services   |                                                                                                    |
|              |                                                                                                    |
|              | *DMA Signature                                                                                                    |
|              | Username: FVTDMA                                                                                                    |
|              | Proventi (                                                                                                    |
|              | Password.                                                                                                    |
|              |                                                                                                    |
|              |                                                                                                    |
|              |                                                                                                    |
|              |                                                                                                    |

The final step in the Agency CCP Endorsement application process is approval by the State EMS Medical Director. After you submit the application, the State Medical Director will be notified by LIGHTS via email that the application is awaiting their approval.

#### Course Medical Director Approval for EMS Courses

If you are serving as a Medical Director for a course leading to state EMS licensure, please see *Section Seven: District Support for EMS Courses*.

## Section Four: District Chairperson

#### **District Chairperson Responsibilities for EMS Licenses**

As District Chairperson, you are responsible for reviewing license applications for agencies in your district and conveying the District Board's support. Agency applications include initial licensure, renewed licensure, license level change and Critical Care Paramedic endorsement.

#### **Agency Affiliations**

LIGHTS does not have entities called Districts. You are linked to every agency in your district as a "member" on their Personnel list.

#### **District Board Review and Recommendations**

When an EMS agency applies for a license, you will receive an email from <u>noreply@imagetrend.com</u> notifying you that a request for the District Board's recommendation is awaiting your response.

After logging into your account, select **Applications**, then **Review** from the left-hand navigation menu to reach the screen below. (Alternatively, you can access the application in the top right box by clicking on the **"[X] Application(s) to be reviewed"** link.)

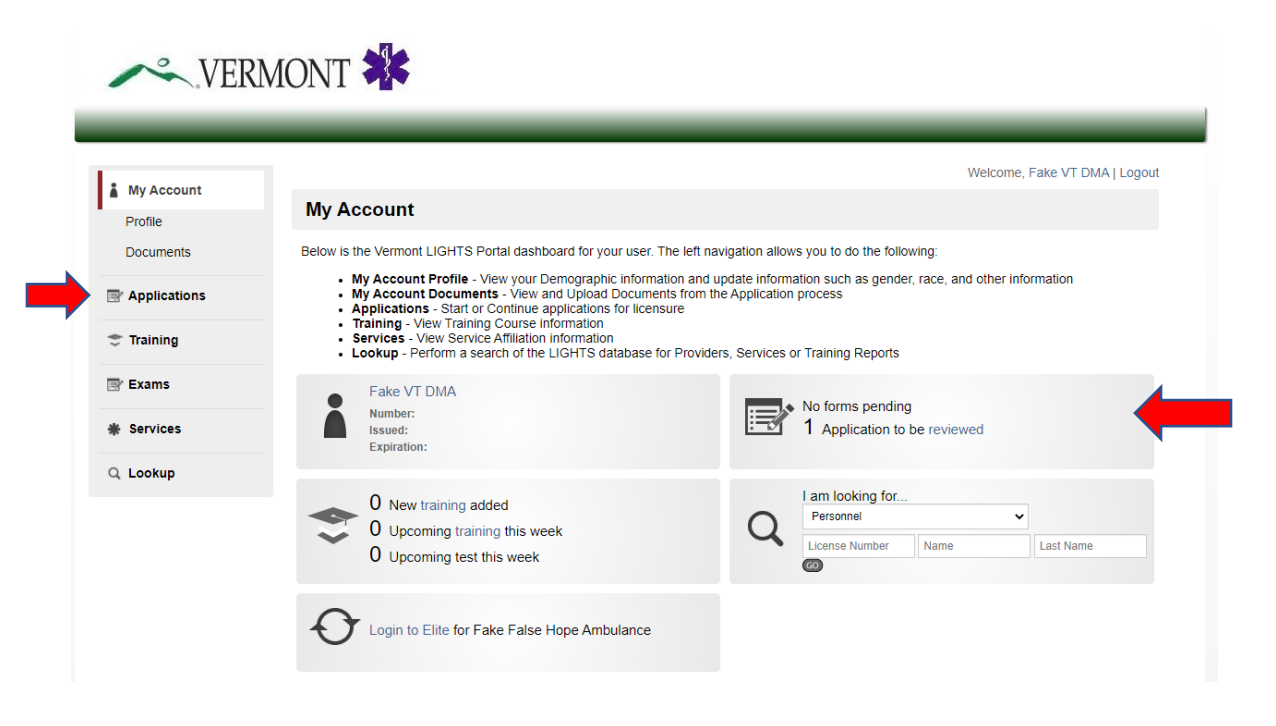

#### **Initial and Renewal Agency License Applications**

The agency license application is comprised of several sections:

- Instructions and General Agency Information
- Operations and Systems Integration
- Personnel Credentialing and Continuing Education
- Vehicles
- Public Notice (For Initial Licenses)
- Statements of Compliance

You can review the application components by clicking on the **View PDF** links. To initiate the District Review and Recommendation, click on the **Start** button.

| VER.         | MONT 🇱                                                                           |                                                 |                                                       |                                                                           |
|--------------|----------------------------------------------------------------------------------|-------------------------------------------------|-------------------------------------------------------|---------------------------------------------------------------------------|
| My Account   |                                                                                  |                                                 |                                                       | Welcome, Fake VT DistrictChair   Logout                                   |
| Wy Account   | Review Applications                                                              |                                                 |                                                       |                                                                           |
| Applications | The Continue button will be displayed                                            | for each form that you                          | u need to review.                                     |                                                                           |
| Continue     | You can click the grow beader bar for a                                          | ny application to ove                           | and or collance the list of t                         | forms associated with that license. Additionally, you can use the filters |
| Review 1     | and search box at the top of the page<br>licenses matching your criteria. If you | to narrow down which<br>want to view all licens | n licenses are displayed or<br>es again, click Clear. | n this page. After you have entered search criteria, click Go to search f |
| 🗢 Training   | Select Application Status                                                        | ~                                               |                                                       | Q. (CLEAR)                                                                |
| Exams        |                                                                                  |                                                 |                                                       |                                                                           |
| Services     | Services: Lightsfaker EMS Entr                                                   | erprises, Inc.                                  | nona K)                                               | ted On: Doc 24, 2020                                                      |
| Lookup       | Number:<br>Level(s): Paramedic<br>Forms: 0 of 7 completed                        |                                                 | lssu<br>Exp                                           | iration Date:                                                             |
|              | Service Application Package                                                      |                                                 |                                                       |                                                                           |
|              | Form                                                                             | Requested                                       | Completed                                             | Action                                                                    |
|              | *Operations and System Integration                                               | Dec 24, 2020                                    | Dec 24, 2020                                          | View PDF                                                                  |
|              | Personnel, Credentialing and<br>Continuing Education Form                        | Dec 24, 2020                                    | Dec 24, 2020                                          | 🖉 View PDF                                                                |
|              | *Vehicles                                                                        | Dec 24, 2020                                    | Dec 24, 2020                                          | View PDF                                                                  |
|              | *Public Notice                                                                   | Dec 24, 2020                                    | Dec 24, 2020                                          | PDF                                                                       |
|              | Additional Forms                                                                 |                                                 |                                                       |                                                                           |
|              | Form                                                                             | Requested                                       | Completed                                             | Action                                                                    |
|              | *Instructions and General Agency<br>Information                                  | Dec 24, 2020                                    | Dec 24, 2020                                          | View PDF                                                                  |
|              | *Statements of Compliance and<br>Signature Form                                  | Dec 24, 2020                                    | Dec 24, 2020                                          | View PDF                                                                  |
|              | *District Board Review and<br>Recommendations                                    | Dec 24, 2020                                    |                                                       | Start Start                                                               |
|              |                                                                                  |                                                 |                                                       | 1                                                                         |

A list of questions will appear. If any of your responses reflect adversely on the agency, you will be asked to explain.

| My Account           | Welcome, Fake VT DistrictChair   Log                                                                                                    |
|----------------------|----------------------------------------------------------------------------------------------------|
|                      | *District Board Review and Recommendations                                                                                                    |
| Applications         | Instructions (EMS Rule 4.5, 5.5)                                                                                                    |
| Continue<br>Review 1 | Vulpon receipt of an agency license application, the District Board must review the application and make a recommendation for approval or denial by the Department of Health. If the District Board recommends denial of the license, please provide an explanation |
| Training             |                                                                                                    |
| Exams                | ✓ District Policies                                                                                                    |
| Services             | "Has the applicant received a copy of the district policies, procedures and protocols?  Ves                                                                                                    |
| Lookup               |                                                                                                    |
|                      | ✤ District Board Representation                                                                                                    |
|                      | *Has the applicant appointed a representative to the district board?<br>Oyes                                                                                                    |
|                      | ONo                                                                                                    |
|                      | ✓ Vehicles                                                                                                    |
|                      | If the applicant is an ambulance agency, does it have the necessary ambulances to support the proposed operations? Oyes ONO                                                                                                    |
|                      | OThe applicant is not an ambulance agency                                                                                                    |
|                      | ✓ Equipment                                                                                                    |
|                      | *Does the applicant have the necessary equipment to support the proposed operations?<br>OYes<br>ONo                                                                                                    |
|                      | ✓ Service Area                                                                                                    |
|                      | *Does the District Board, in conjunction with municipal officials, agree that the service's primary coverage area is as outlined in this application?<br>Oyes                                                                                                    |
|                      | ÚNo                                                                                                    |
|                      | ✓ Mutual Aid & MCI Plans                                                                                                    |
|                      | *Has the applicant agreed to participate in the EMS District's response plans for mutual aid/mass casualty incidents and other district policies<br>and procedures?<br>Oyes<br>ONo                                                                                  |
|                      | ✓ Dispatching & Communications                                                                                                    |
|                      | *Does the applicant have satisfactory arrangements for dispatching and communications?<br>Oves<br>ONo                                                                                                    |
|                      | An Trained Demonstral                                                                                                    |

#### Vermont EMS LIGHTS User Guide

| ✓ Education & Quality Improvement                                                                                                   |
|----------------------------------------------------------------------------------------------------|
| *Does the applicant have adequate plans for initial and continuing education, credentialing and quality improvement?<br>OYes<br>ONo |
| ✤ Operational Agreements                                                                                                    |
| *Does the applicant have the required operational letter(s) of agreement?<br>Oyes<br>ONo<br>ONot Applicable                         |
| ✓ Improvements Required                                                                                                    |
| *Should this applicant make any changes or improvements?<br>Oyes<br>ONo                                                             |
| ✤ License Recommendation                                                                                                    |
| *Do you recommend that the applicant be issued a license at this time?<br>Oyes<br>Oyes - With Conditions<br>ONo                     |

At the next screen, indicate the District Board's support, record the date, enter your LIGHTS password and click **Submit.** 

| *Do you attest that the Dis<br>OYes | Irict Board has reviewed this application and agrees to the recommendations made herein? |
|-------------------------------------|------------------------------------------------------------------------------------------|
| Ono                                 |                                                                                          |
| *Date of Signature                  |                                                                                          |
| mm/dd/yyyy                          | Today                                                                                    |
| *District Chair Signature           |                                                                                          |
| Username:                           | FVTDistrictChair                                                                         |
| Password:                           |                                                                                          |
|                                     |                                                                                          |

#### **District Approval for EMS Courses**

The District Chairperson must verify the District's support for all courses leading to state EMS licensure. Please see *Section Seven: District Support for EMS Courses*.

#### **Quarterly Records Updates**

It is important that Districts keep their LIGHTS record updated and accurate. The EMS office sends a quarterly email to District Chairs reminding them to review the *Demographics, Organization* and *Staff* information. This information can be found by clicking on **Services** in the left-hand navigation menu (Districts are "Services" in LIGHTS).

|                                                                                                    |                                                                      | _                              | _                                  | _                    | _               | _               |
|----------------------------------------------------------------------------------------------------|----------------------------------------------------------------------|--------------------------------|------------------------------------|----------------------|-----------------|-----------------|
|                                                                                                    |                                                                      |                                |                                    | Welcome, F           | ake VT Distri   | ictChair   Logo |
| My Account                                                                                                    | All Service                                                          |                                |                                    |                      |                 |                 |
| Provide the second second seco | Click the name of the service to view additional details about it. I | ise the search hav to find a s | necific service or click the slob  | abet links to look ! | for convices he | ainning with a  |
| 🛫 Training                                                                                                    | specific letter.                                                     |                                | pecific service of click the alphi | aber mina to look    | 01 20141002 00  | ginning war a   |
|                                                                                                    |                                                                      |                                |                                    |                      |                 |                 |
| 📑 Exams                                                                                                    | Services 🔺                                                           | Service Permit Level           | Address                            | City                 | County          | Phone           |
| * Services                                                                                                    | Above Average Fake Ambulance Agency (0099) 🚢                         |                                | 108 Cherry Street                  | Burlington           | Chittenden      | 802-363-2558    |
|                                                                                                    | District 00 - VTEMS Office (-00) 🚨 🚨                                 | Paramedic                      |                                    |                      |                 | 802-863-731     |
| Q Lookup                                                                                                    | District 7 (Addison County) (-07) 🚨 🚨                                |                                |                                    |                      |                 |                 |
|                                                                                                    | Fake False Hope Ambulance (Fake Agency License #1) 📥                 | Paramedic                      | 123 Fake Street                    | Burlington           |                 | 111-111-1111    |
|                                                                                                    | Fake Flakes Ambulance Agency (0098) 🚢                                |                                | 147 Bayberry Circle #202           | Burlington           | Chittenden      | 802-363-2558    |
|                                                                                                    | Fake VT Rescue Squad (FVT12345) 📥                                    | Paramedic                      | 123 Main Street                    | East Johnson         | Lamoille        | 802-656-5656    |
|                                                                                                    | Friendly Fakester Ambulance Service 🚢                                |                                |                                    |                      |                 |                 |
|                                                                                                    | Happy Days Ambulance Service 🚢                                       |                                |                                    |                      |                 | 111-111-1111    |
|                                                                                                    |                                                                      |                                |                                    |                      |                 |                 |

Demographic and Organization information should not change often, but if they do, please contact the EMS office to update the record. To make changes to District personnel, the District Chair can submit an "Update Personnel/Officers/Positions" form in **Applications**.

| District 00 - VTEMS Office (-00)                                                                                                    |           |
|----------------------------------------------------------------------------------------------------|-----------|
| Paramedic Issued: 08/26/2020 Expires: 12/31/2021                                                                                                    |           |
| Applications                                                                                                    | Action    |
| Removal of Ambulance Vehicle from Agency Fleet<br>This application is used to remove an ambulance vehicle from an agency's fleet.                                                                                                    | Apply Now |
| Temporary Ambulance Vehicle License<br>This application is used to obtain a temporary license for a new ambulance vehicle. A permanent license will be issued after a satisfactory<br>inspection.                                                                                                    | Apply Now |
| Initial Agency License<br>This application is used for an initial license to start an ambulance or first responder service.                                                                                                    | Apply Now |
| Critical Care Paramedic Endorsement (Agency)<br>This form is to be used by a Paramedic agency to receive a CCP endorsement                                                                                                    | Apply Now |
| Agency License Level Change<br>Use this form to upgrade or downgrade your agency's license level. If this is an upgrade request, you must demonstrate that your agency will<br>provide the necessary training and equipment and receive medical direction to offer care at the new level in accordance with EMS Rules 4.4.2.6,<br>4.4.2.11, 4.4.2.12, 5.4.3.6, 5.4.3.7 and 5.4.3.12. | Apply Now |
| Agency License Renewal<br>This application is used to renew an existing EMS agency license                                                                                                    | Apply Now |
| Update Agency Personnel / Officers / Positions<br>Use this form to add and remove personnel and update officers and position assignments.                                                                                                    | Apply Now |

After logging into your LIGHTS account, select **Applications** from the left-hand navigation menu and select *"Update Personnel/Officers/Positions."* 

To add a new person to the roster, click on the Add Another button. To edit an existing person's record, click on the blue Edit Icon to the left of the person's name. A list of Positions will appear – de-select any Positions the person will no longer hold and select the person's new Position(s). When you are finished, click on the Done button. To remove a person from the Personnel List, click on the Remove button.

| *Agency Name                                |                           |  |
|---------------------------------------------|---------------------------|--|
| Optimistic Ambulance Agency, Inc.           |                           |  |
| ð lisar                                     | Position                  |  |
| Z Fake VT DistrictChair (none)              | District Chairperson      |  |
| Fake VT DMA (none)                          | District Medical Advisor  |  |
| Z Raymond Walker (8872)                     | Head of Service           |  |
| 3 Merrill NREMT (Merrill AEMT Cert)         | Infection Control Officer |  |
| 3 Harry Hopeless (10155888)                 | Primary Training Officer  |  |
| Josephine NREMT (105009)                    | Secretary                 |  |
| *User                                       |                           |  |
| Merrill NREMT (Merrill AEMT Cert)           |                           |  |
| Position                                    |                           |  |
| Alternative District Board Representative   |                           |  |
| District Board Representative               |                           |  |
| District Chairperson                        |                           |  |
| District Medical Advisor                    |                           |  |
| District Training Coordinator               |                           |  |
| PCR Representative                          |                           |  |
| Head of Service                             |                           |  |
| ✓Infection Control Officer                  |                           |  |
| Pediatric Emergency Care Coordinator (PECC) |                           |  |
| Pilot                                       |                           |  |
| Primary Training Officer                    |                           |  |
| Secondary Training Officer                  |                           |  |
| Secretary                                   |                           |  |
| Service Medical Director                    |                           |  |
| Done Remove                                 |                           |  |

At the bottom of the screen, answer the question, record the date, enter your LIGHTS password and click **Submit.** 

All changes will become effective immediately.

## Section Five: Training Officer

#### Vermont EMS LIGHTS User Guide

#### **Verifying Continuing Education**

If a member of your agency does not hold a National Registry of EMTs certification matching their Vermont license level, they are required to submit documentation of continuing education on their state license renewal application. It is the training officer's responsibility to review and verify continuing education. When an application is ready for your review, you will receive an email notification from noreply@imagetrend.com.

**NOTE:** For AEMTs with a National Registry EMT certification, LIGHTS will only require them to document the 10 hours of gap material between the EMT and AEMT National Continued Competency Requirements.

After logging into your account, select **Applications**, then **Review** from the left-hand navigation menu to reach the screen below. (Alternatively, you can access the application in the top right box by clicking on the **"[X] Application(s) to be reviewed"** link.)

|              | Welcome Fake VT Dit                                                                                                    |
|--------------|----------------------------------------------------------------------------------------------------|
| My Account   | My Account                                                                                                    |
| Profile      |                                                                                                    |
| Documents    | Below is the vermon Light's Portal dashodard for your user. The left havigation allows you to do the following.     My Account Profile - View your Demographic information and update information such as gender, race, and other information |
| Applications | My Account Documents - View and Upload Documents from the Application process     Applications - Start or Continue applications for licensure     Training - Neuroscience Information Process                                                 |
| 😌 Training   | Iraining - view Training Course information     Services - View Service Affiliation information     Lookup - Perform a search of the LIGHTS database for Providers. Services or Training Reports                                              |
| 🖃 Exams      | - Fake VT DMA                                                                                                    |
| # Services   | Number:                                                                                                    |
|              | Expiration:                                                                                                    |
| Q Lookup     | New training added     I am looking for                                                                                                    |
|              | 0 Upcoming training this week Q Personnel                                                                                                    |
|              | 0 Upcoming test this week License Number Name Last Name                                                                                                    |

The name of the application and the applicant will appear in the first dark gray bar. You can review the application by clicking on the **View PDF** link in the Forms section (second dark gray bar). To initiate the affiliation verification, click on the **Start** button.

| Review Applications                                                                                                    |                                                                           |                                                                                       |                                                                             |                                                                              |
|----------------------------------------------------------------------------------------------------|---------------------------------------------------------------------------|---------------------------------------------------------------------------------------|-----------------------------------------------------------------------------|------------------------------------------------------------------------------|
| The Continue button will be displayed                                                                                     | for each form that yo                                                     | u need to review.                                                                     |                                                                             |                                                                              |
| You can click the grey header bar for a<br>and search box at the top of the page<br>censes matching your criteria. If you | any application to exp<br>to narrow down which<br>want to view all licens | and or collapse the list of<br>n licenses are displayed on<br>ses again, click Clear. | forms associated with that license.<br>In this page. After you have entered | Additionally, you can use the filters search criteria, click Go to search fo |
| Select Application Status                                                                                                 | ~                                                                         |                                                                                       | Q CLEAR                                                                     |                                                                              |
| ✓ Emergency Medical Technicia                                                                                             | ın (EMT) License Re                                                       | newal Application - (NRI                                                              | MT, Josephine Fake)                                                         |                                                                              |
| Status: Pending Education App<br>Number: 105009<br>Level(s): Emergency Medical <sup>-</sup><br>Forms: 0 of 2 completed    | oroval<br>ēchnician (EMT)                                                 | Initi<br>Issu<br>Exp                                                                  | ated On: Dec 11, 2020<br>e Date:<br>iration Date:                           |                                                                              |
| Forms                                                                                                    |                                                                           |                                                                                       |                                                                             |                                                                              |
| Form                                                                                                    | Requested                                                                 | Completed                                                                             | Action                                                                      |                                                                              |
| Emergency Medical Technician (EM<br>License Renewal Application                                                           | <sup>T)</sup> Dec 11, 2020                                                | Dec 11, 2020                                                                          | 🖉 View PDF                                                                  |                                                                              |
| EMS Training Verification                                                                                                 | Dec 11, 2020                                                              |                                                                                       | Start                                                                       |                                                                              |
|                                                                                                    |                                                                           |                                                                                       |                                                                             |                                                                              |

#### Vermont EMS LIGHTS User Guide

The record of continuing education begins on page 3 of the application PDF. It shows a breakdown of the required topics and hours for the license level and the applicant's completion status, followed by a Training History section (training name, date, location and topic) and PDFs of continuing education certificates.

| plemental Training                  |               |                            |             |                                  |                           |
|-------------------------------------|---------------|----------------------------|-------------|----------------------------------|---------------------------|
| Applying L                          | evel: Eme     | gency Medical Techni       | cian (EMT)  |                                  |                           |
| Training Requirem                   | ents: Com     | plete                      |             |                                  |                           |
| ~ EMT Renewal - Nation:             | al - Airway/\ | /entilation                |             |                                  |                           |
| Topics                              |               | Required                   | Max         | Completed                        | Remaining                 |
| National-Airway-Ventilation         | 1             | 1.00                       |             | 1.00                             | 0.00                      |
| National-Airway-Oxygenati           | ion           | 0.50                       | -           | 1.00                             | 0.00                      |
| Requirement Total:                  |               | 1.50                       |             | <b>1.50</b> (0.50)               | 0.00                      |
|                                     |               |                            |             |                                  | Add Training              |
| D                                   |               |                            |             |                                  |                           |
|                                     |               |                            |             |                                  |                           |
| ~ EMT Renewal - Nation              | al - Cardiov  | ascular                    |             |                                  |                           |
| Topics                              |               | Required                   | Max         | Completed                        | Remaining                 |
| National-Cardiovascular-P<br>Care   | ost Resuscita | o.50                       |             | 1.00                             | 0.00                      |
| National-Cardiovascular-S           | troke         | 1.00                       | -           | 2.00                             | 0.00                      |
| National-Cardiovascular-C           | ardiac Arres  | 2.00                       | -           | 2.00                             | 0.00                      |
| National-Cardiovascular-P<br>Arrest | ediatric Card | iac 2.00                   | -           | 2.00                             | 0.00                      |
| National-Cardiovascular-V           | ADs           | 0.50                       | -           | 1.00                             | 0.00                      |
| Requirement Total:                  |               | 6.00                       | -           | 6.00 (2.00)                      | 0.00                      |
|                                     |               |                            |             |                                  | Add Training              |
| D                                   |               |                            |             |                                  |                           |
| raining History:                    | 10/00/00      |                            |             |                                  |                           |
| Course Name                         | Date          | Location                   | Certificate | Topic Hours                      |                           |
| Fake                                | 2/21/20       | Looution                   | oontinouto  | EMR-State/Local District/Age     | ncy Specific Topic - 1.00 |
| Fake                                | 2/21/20       |                            |             | EMR-Individual Topic - 4.00      |                           |
| Instructor/Coordinator<br>Course    | 6/6/19        | Chelsea Fire<br>Department |             | Instructor/Coordinator Initial ( | Course - 40.00            |
|                                     |               |                            |             |                                  |                           |

Self-Disclosed Security Questionnaire

Once you have verified the training has met all license renewal requirements, close the application PDF. Return to the **Review Applications** page and click on the **Start** button.

|                                                             |                                                                                                    |                                                                                         |                                                                           | Welcome, I                                                                                             | Fake VT DMA   Logo                            |
|-------------------------------------------------------------|----------------------------------------------------------------------------------------------------|-----------------------------------------------------------------------------------------|---------------------------------------------------------------------------|----------------------------------------------------------------------------------------------------|-----------------------------------------------|
| My Account                                                  | Review Applications                                                                                                    |                                                                                         |                                                                           |                                                                                                    |                                               |
| Applications                                                | The Continue button will be displayed                                                                                                    | I for each form that you nee                                                            | ed to review.                                                             |                                                                                                    |                                               |
| Continue<br>Review 2                                        | You can click the grey header bar for<br>and search box at the top of the page<br>licenses matching your criteria. If you                                                                         | any application to expand o<br>to narrow down which lice<br>want to view all licenses a | or collapse the list of fo<br>nses are displayed on<br>gain, click Clear. | orms associated with that license. Additionally, y<br>this page. After you have entered search criteri | rou can use the filte<br>a, click Go to searc |
| 🗢 Training                                                  | Select Application Status                                                                                                    | ~                                                                                       |                                                                           | Q CLEAR                                                                                                |                                               |
|                                                             |                                                                                                    |                                                                                         |                                                                           |                                                                                                    |                                               |
| 🖃 Exams                                                     |                                                                                                    |                                                                                         |                                                                           |                                                                                                    |                                               |
| r Exams<br>IF Services                                      | ✓ Paramedic Initial License Apple                                                                                                    | plication - (Cunningham, I                                                              | Richard Fake)                                                             |                                                                                                    |                                               |
| * Services                                                  | ✓ Paramedic Initial License App<br>Status: Pending Agency Verifi-<br>Number: E1234567<br>Level(s): Paramedic<br>Forms: 0 of 2 completed                                                           | plication - (Cunningham, l                                                              | Richard Fake)<br>Initia<br>Issue<br>Expi                                  | ted On: Dec 28, 2020<br>Date:<br>ration Date:                                                          |                                               |
| ≝ Exams                                                     | ✓ Paramedic Initial License App<br>Status: Pending Agency Verifi-<br>Number: E1234567<br>Level(s): Paramedic<br>Forms: 0 of 2 completed<br>Forms                                                  | plication - (Cunningham,<br>cation                                                      | Richard Fake)<br>Initia<br>Issue<br>Expir                                 | ted On: Dec 28, 2020<br>9 Date:<br>ration Date:                                                        |                                               |
| <ul> <li>Exams</li> <li>Services</li> <li>Lookup</li> </ul> | ✓ Paramedic Initial License App<br>Status: Pending Agency Verifi-<br>Number: E1234567<br>Level(s): Paramedic<br>Forms: 0 of 2 completed<br>Forms                                                  | plication - (Cunningham,<br>cation<br>Requested                                         | Richard Fake)<br>Initia<br>Issue<br>Expi<br>Completed                     | ted On: Dec 28, 2020<br>e Date:<br>ration Date:<br>Action                                              |                                               |
| Exams     Services     Lookup                               | ✓ Paramedic Initial License App<br>Status: Pending Agency Verifi-<br>Number: E1234567<br>Level(s): Paramedic<br>Forms: 0 of 2 completed<br>Forms<br>Form<br>Initial Paramedic License Application | plication - (Cunningham,<br>cation<br>Requested<br>n Dec 28, 2020                       | Richard Fake)<br>Initia<br>Issue<br>Expli<br>Completed<br>Dec 28, 2020    | ted On: Dec 28, 2020<br>P Date:<br>ration Date:<br>Action<br>View PDF                                  |                                               |

At the next screen, answer the question, record the date, enter your LIGHTS password and click **Submit.** 

| My Account   | Welcome, Harry Hopeless   Logout                                                                                           |
|--------------|----------------------------------------------------------------------------------------------------|
|              | EMS Training Verification                                                                                                  |
| Applications | Training Officer Verification                                                                                              |
| Continue 2   | ✓ Verification and Signature                                                                                               |
| Review 18    | As Training Officer, you must review the applicant's documentation of continued competency education and attest that the   |
| Training     | documentation is factual and correct. Please complete this application and submit it to the Vermont EMS office for review. |
| Exams        | "Is the continued competency education documented in this application factual and correct?<br>Oyes                         |
| Services     | ONo                                                                                                    |
| Inspections  | *Signature Date                                                                                                    |
|              | mm/dd/yyyy 🗰 Today                                                                                                    |
| Lookup       |                                                                                                    |
|              | *Training Officer Signature                                                                                                |
|              | Username: HHopeless                                                                                                    |
|              | Password:                                                                                                    |
|              |                                                                                                    |

### Section Six: Instructor/Coordinator

#### Applying for EMS Course Approval

After logging into your account, select **Applications**, then **Training** from the left-hand navigation menu to reach the screen below. At the next screen, select **Manage Courses** (or **Requests**), then click on the **Apply for Course Approval** button.

| My Account   |                                                                                                    | Welcome, Harry Hopeless   Logou                                                                           |
|--------------|----------------------------------------------------------------------------------------------------|----------------------------------------------------------------------------------------------------|
| Profile      | My Account                                                                                                    |                                                                                                    |
| Documents    | Below is the Vermont LIGHTS Portal dashboard for your user. The                                                                                                    | eft navigation allows you to do the following:                                                            |
| Applications | My Account Profile - View your Demographic informatio<br>My Account Documents - View and Upload Documents<br>Applications - Start or Continue applications for licensur<br>Device Starts - Open Accounts - Accounts - Accoun | n and update information such as gender, race, and other information<br>from the Application process<br>e |
| 🗢 Training   | Services - View Farining Course information     Services - View Service Affiliation information     Lookup - Perform a search of the LIGHTS database for f                                                                                                    | Providers, Services or Training Reports                                                                   |
| 🐨 Exams      | Harry Hopeless                                                                                                    |                                                                                                    |
| * Services   | Emergency Medical Responder<br>Number: 10155888<br>Issued: 06/18/2019                                                                                                    | 2 Forms pending completion<br>18 Applications to be reviewed                                              |
| Inspections  | Expiration: 12/31/2020                                                                                                    |                                                                                                    |
| Q Lookup     | 0 New training added                                                                                                    | I am looking for                                                                                          |
|              | O Opcoming test this week                                                                                                    | License Number Name Last Name                                                                             |

|                                                                                                    |                          | _             | _            | _              |                            |                           |
|----------------------------------------------------------------------------------------------------|--------------------------|---------------|--------------|----------------|----------------------------|---------------------------|
| My Account                                                                                                    |                          |               |              |                | Welcome, Ri                | chard Cunningham   Logout |
| - My Account                                                                                                    | My Training Requests     |               |              |                |                            |                           |
| Provide the second second seco |                          |               |              |                |                            |                           |
| 🗢 Training                                                                                                    |                          |               |              |                | Ар                         | ply For Course Approval   |
| Manage Courses                                                                                                    | mm/dd/yyyy to mm/dd/yyyy | Today         | ✓ Select St  | atus 🗸         | Training                   | GO CLEAR                  |
| Requests                                                                                                    | Name ▲ Number Status     | Training Date | Trainer Name | Location       | Submitted Date             | Closing Date              |
| Report                                                                                                    | No Records               |               |              |                |                            |                           |
| 📑 Exams                                                                                                    |                          |               |              | Records 0-0 of | 0   First   Previous   Nex | t Last Per Page 10 🗸      |
| * Services                                                                                                    |                          |               |              |                |                            |                           |
| Q Lookup                                                                                                    |                          |               |              |                |                            |                           |
| ¥                                                                                                    |                          |               |              |                |                            |                           |

Before starting the course approval application, be sure you have all the necessary information listed below.

| VERI                                   | MONT 🍀                                                                                                    |
|----------------------------------------|----------------------------------------------------------------------------------------------------|
| My Account                             | Welcome, Richard Cunningham   Logout                                                                                                    |
| Applications                           |                                                                                                    |
| Training<br>Manage Courses<br>Requests | A course syllabus     A course syllabus     A course syllabus     A list of instructors and their qualifications     Clinical affiliation agreement(s)     Course Medical Director     Exam Site where your students will complete the practical exam |
| Registrations<br>Report                | Details   Topical Hours   Documents   Tests   Confirmation                                                                                                    |
| 🐨 Exams                                | <ul> <li>For Training/Course Details, select the following information from the drop down menus of fields:</li> <li>Course Type</li> </ul>                                                                                                    |
| * Services                             | Course Name     Training Sponsor [District Approving]     Location     Trainer Instructore                                                                                                    |
| Q Lookup                               | Co-Instructor     Medical Director                                                                                                    |
| 🗶 Manage                               | Start Date/Time     End Date/Time     Attendee Maximum Count                                                                                                    |

The current version of the Training Module in LIGHTS has some limitations, and not all fields below are relevant to Vermont EMS courses. Pay close attention to the instructions about how to complete this section. *NOTE: If the Medical Director drop-down field does not include your course's Medical Director, notify the EMS office so that they may be added.* When you have entered all the information, click on the **Save and Continue** button.

| If the Trainin<br>Please supp<br>Training Loc | ig Location<br>ly the addr<br>ation datal | does not appear in the<br>ess of the Training/Cour<br>base for future course re | drop dov<br>se Locat<br>equests. | vn list, select "Add New<br>ion in the Description fi | Course Locatior     | n (Use Course Description for Address).<br>S will add this Location into the LIGHTS |
|-----------------------------------------------|-------------------------------------------|---------------------------------------------------------------------------------|----------------------------------|-------------------------------------------------------|---------------------|-------------------------------------------------------------------------------------|
| Leave the "R<br>Sponsor" fie                  | egion Held                                | " and "Approving Regio                                                          | n" fields t                      | blank and select the relev                            | ant EMS District fi | rom the drop down list in the "Training                                             |
| When you ha                                   | ive complete                              | ed this section, click on the                                                   | e Save ar                        | nd Continue button at the                             | e bottom of the pa  | ge to move to the Topics section.                                                   |
| Add/Edit Ti                                   | raining De                                | etails                                                                          |                                  |                                                       |                     |                                                                                     |
| * Cou                                         | irse Type:                                | Select Course Type                                                              | ~                                |                                                       |                     |                                                                                     |
| * Cour                                        | se Name:                                  | Select Course Name 🗸                                                            |                                  |                                                       |                     |                                                                                     |
|                                               | 1                                         | Select a Course Type                                                            |                                  |                                                       |                     |                                                                                     |
| Training                                      | Number:                                   |                                                                                 |                                  |                                                       |                     |                                                                                     |
| Reg                                           | jion Held:                                | Select Region Held 🐱                                                            |                                  |                                                       |                     |                                                                                     |
| Approving                                     | g Region:                                 | Select Approving Region 🗸                                                       | ·                                |                                                       |                     |                                                                                     |
| Training                                      | Sponsor:                                  | Select Training Sponsor                                                         |                                  |                                                       | ~                   |                                                                                     |
| *                                             | Location:                                 | - Location -                                                                    | w                                |                                                       |                     |                                                                                     |
| ,                                             | * Trainer:                                | - Trainer -                                                                     | w                                |                                                       |                     |                                                                                     |
| Co-Ir                                         | nstructor:                                |                                                                                 |                                  |                                                       |                     |                                                                                     |
| Medical                                       | Director:                                 | Select Medical Director 🗸                                                       |                                  |                                                       |                     |                                                                                     |
| De                                            | scription:                                |                                                                                 |                                  |                                                       |                     |                                                                                     |
|                                               |                                           |                                                                                 |                                  |                                                       |                     |                                                                                     |
|                                               |                                           |                                                                                 |                                  |                                                       |                     |                                                                                     |
|                                               |                                           |                                                                                 |                                  |                                                       |                     |                                                                                     |
|                                               |                                           |                                                                                 |                                  |                                                       |                     |                                                                                     |

#### Vermont EMS LIGHTS User Guide

| Multiple Dates:            | :: Yes O No  Selecting "Yes" will add the Multiple Dates tab allowing you to replicate this training for multiple dates |  |
|----------------------------|----------------------------------------------------------------------------------------------------|--|
| * Start Date and Time:     | t mm / dd / yyyy IIII Today                                                                                             |  |
| End Date and Time:         | t: mm / dd / yyyy IIIIIToday                                                                                            |  |
| Test Date:                 | i: mm / dd / yyyy IIIIToday                                                                                             |  |
| Allow Registration:        | t: OYes ●No<br>Selecting Yes' will allow public users to register for this class.                                       |  |
| Attendee Signup Start:     | t mm / dd / yyyy IIIIIToday                                                                                             |  |
| Attendee Signup End:       | l: mm / dd / yyyy IIII                                                                                                  |  |
| Attendee Max Count:        |                                                                                                    |  |
|                            | Public users can not register for the training once the max count has been reached.                                     |  |
| Additional Informa         | lation                                                                                                    |  |
| Course Fee:                |                                                                                                    |  |
| Textbook:                  |                                                                                                    |  |
| Notes                      |                                                                                                    |  |
| Internal Note:             |                                                                                                    |  |
|                            |                                                                                                    |  |
| Training Coordinated By: F | : Richard Cunningham                                                                                                    |  |
| Training Coordinated By: F | Richard Cunningham                                                                                                    |  |

On the next screen, select the course name from the Topic window and the number of course hours, then click on the **Save and Continue** button.

|                |                                                                                   |                                                           | Welcome, Richard Cunningham   Logout                      |
|----------------|-----------------------------------------------------------------------------------|-----------------------------------------------------------|-----------------------------------------------------------|
| My Account     | <b>R</b> equest Training                                                          |                                                           |                                                           |
| Applications   | Before starting this application, I                                               | be sure you have the following components in place:       |                                                           |
| Training       | A course syllabus     A list of instructors and the                               | ir qualifications                                         |                                                           |
| Manage Courses | <ul> <li>Clinical affiliation agreeme</li> <li>Course Medical Director</li> </ul> | nt(s)                                                     |                                                           |
| Requests       | <ul> <li>Exam Site where your stud</li> </ul>                                     | dents will complete the practical exam                    |                                                           |
| Registrations  | Details Topical Hours                                                             | Ocuments Tests Confirmation                               |                                                           |
| Report         | For the course being requested,                                                   | please select a Topic from the drop down menu and         | enter the number of hours to be completed for the         |
| Exams          | course.                                                                           |                                                           |                                                           |
| Services       | When you have completed this sec                                                  | tion, click on the Save and Continue button at the bottor | n of the page to move to the Documents section. Add Topic |
| Lookup         | Topics                                                                            | Completed Hours                                           |                                                           |
|                | Topic 🗸                                                                           |                                                           | 9                                                         |

Use the next screen to upload the Course Syllabus, a list of your instructors (if applicable) and the clinical affiliation agreement(s) for student clinical internships and patient contacts. These documents must be included before your application can be approved. When all documents are uploaded, click on the **Save and Continue** button.

| VER            | MONT 🏋                                                                                   |                                                                    |                         |
|----------------|------------------------------------------------------------------------------------------|--------------------------------------------------------------------|-------------------------|
| _              |                                                                                          |                                                                    | _                       |
|                |                                                                                          | Welcome, Rich                                                      | hard Cunningham   Logou |
| My Account     | <b>Request Training</b>                                                                  |                                                                    |                         |
| Applications   | Before starting this application.                                                        | be sure you have the following components in place:                |                         |
| Training       | A course syllabus                                                                        | ·                                                                  |                         |
| Manage Courses | A list of instructors and the<br>Clinical affiliation agreeme<br>Course Medical Director | er quaincations<br>ent(s)                                          |                         |
| Requests       | Exam Site where your stu                                                                 | dents will complete the practical exam                             |                         |
| Registrations  | Details   Topical Hours                                                                  | Documents Tests Confirmation                                       |                         |
| Report         | To upload a Decument, colorit th                                                         | I I I                                                              | ad documents places     |
| F Exams        | select Save and Continue to mo                                                           | ve to the Confirmation page.                                       | ed documents, please    |
| Sanvicas       | For the Course being requested, p                                                        | lease upload the following documents:                              |                         |
| - Services     | Course Syllabus     List of Instructors and the     Clinical Affiliation agroom          | ir qualifications                                                  |                         |
| Lookup         | Clinical Anniation agreent                                                               | enųsj                                                              |                         |
| 🕻 Manage       |                                                                                          |                                                                    | Upload a Document       |
|                | Name                                                                                     | Description                                                        | _                       |
|                | Clinical Affiliation agreements                                                          | This is the agreement with UVM Medical Center for patient contacts | 9                       |
|                | Save and Continue Cance                                                                  |                                                                    |                         |

The next screen provides the option for attaching Tests to your application. This page is not required but is available for your use.

| VER VER        | MONT                                                                                                    |
|----------------|----------------------------------------------------------------------------------------------------|
| _              |                                                                                                    |
| Mv Account     | Welcome, Richard Cunningham   Logout                                                                                                    |
|                | Request Training                                                                                                    |
| Applications   | Before starting this application, be sure you have the following components in place:                                                                                                    |
| 🗊 Training     | A course syllabus                                                                                                    |
| Manage Courses | A list of instructors and their qualifications     Clinical affiliation agreement(s)     Course Medical Director                                                                                                    |
| Requests       | Exam Site where your students will complete the practical exam                                                                                                    |
| Registrations  | Defaile   Texical Ulawa   Decompany   Texta   Configuration                                                                                                    |
| Report         | Details   Topical Hours   Documents   Tests   Commation                                                                                                    |
| Exams          | After you record the details of the text, you can open the text record again to record scores for each attendee. Make sure to select the appropriate grading method and (if applicable) highest possible score so that you can record grades appropriately. |
|                | * Name:                                                                                                    |
| Services       | Description:                                                                                                    |
| Q Lookup       |                                                                                                    |
| ¥              | Testing Date: mm / dd / yyyy IIII                                                                                                    |
| * Manage       | * Grading Method: Select Grading Method 🗸                                                                                                    |
|                | * Total Score:                                                                                                    |
|                | Type: Select Type 🗸                                                                                                    |
|                | required *                                                                                                    |
|                | 🖺 Save 🖛 Back                                                                                                    |

Use the next screen to review the components of your application. If you need to revise a section, click on the header in the light gray bar (Details, Topical Hours, Documents, Tests) to return to that page. If the application is complete, click on the **Request Training** button.

| My Account     |                       |                                          |                  |                      | Welcome, Richard Cunningham   Log             |
|----------------|-----------------------|------------------------------------------|------------------|----------------------|-----------------------------------------------|
| Applications   | Request Tra           | ining                                    |                  |                      |                                               |
| ,              | Before starting this  | s application, be sure you have the fo   | llowing componen | ts in place:         |                                               |
| Training       | A course sy           | yllabus                                  |                  |                      |                                               |
| Manage Courses | Clinical affi         | iliation agreement(s)                    |                  |                      |                                               |
| Requests       | Exam Site             | where your students will complete the pr | actical exam     |                      |                                               |
| Registrations  |                       |                                          |                  |                      |                                               |
| Report         | Details   Topic       | al Hours   Documents   Tests             | Confirmation     |                      |                                               |
| Exams          | Details               |                                          |                  | Documents            |                                               |
|                | Name: Initial AEMT    | Course                                   |                  | Clinical Affiliation | This is the agreement with UVM Medical Center |
| Services       | Description:          |                                          |                  | agreements           | for patient contacts                          |
| Lookup         | Location: Universit   | ty of Vermont, Rowell 111                |                  | Tests                |                                               |
|                | Humer. Cumingne       | in, richard Fake (E 1254507)             |                  | No Tests Added       |                                               |
| 🗶 Manage       | Topics                |                                          |                  |                      |                                               |
|                | Topic<br>Initial AEMT | Completed<br>140                         |                  |                      |                                               |
|                |                       |                                          |                  |                      |                                               |
|                | Multiple Dates        | i                                        |                  |                      |                                               |
|                |                       | Training Date                            | Atter            | ndee Signup          | Test Date                                     |
|                | Course 1              | 12/31/2020 to 02/24/2021                 | 12/30            | /2020 to 01/05/2021  |                                               |

#### **District Approval**

The chairperson of the EMS District (Training Sponsor) must verify that the District has reviewed and supports your application. Additionally, your Course Medical Director must verify that he or she has agreed to serve in that role. They will receive an email from LIGHTS with instructions.

When your course is approved, you will receive an email from <u>noreply@imagetrend.com</u> with your course number and other important information. Return to **Manage Courses** on the main **Training** page to see a list of all your approved courses.

#### **Student Enrollment**

When a student has successfully enrolled in your course, direct them to create a LIGHTS account at <u>https://vtems.imagetrendlicense.com/lms/public/portal#/login</u>. <u>Please ensure they do so before the enrollment period closes.</u>

In the left-hand navigation menu, they must select **Applications**, then open the "Course Enrollment Notification to EMS Office." <u>Be sure they know the course number</u>. This will add the student to the course roster in LIGHTS.

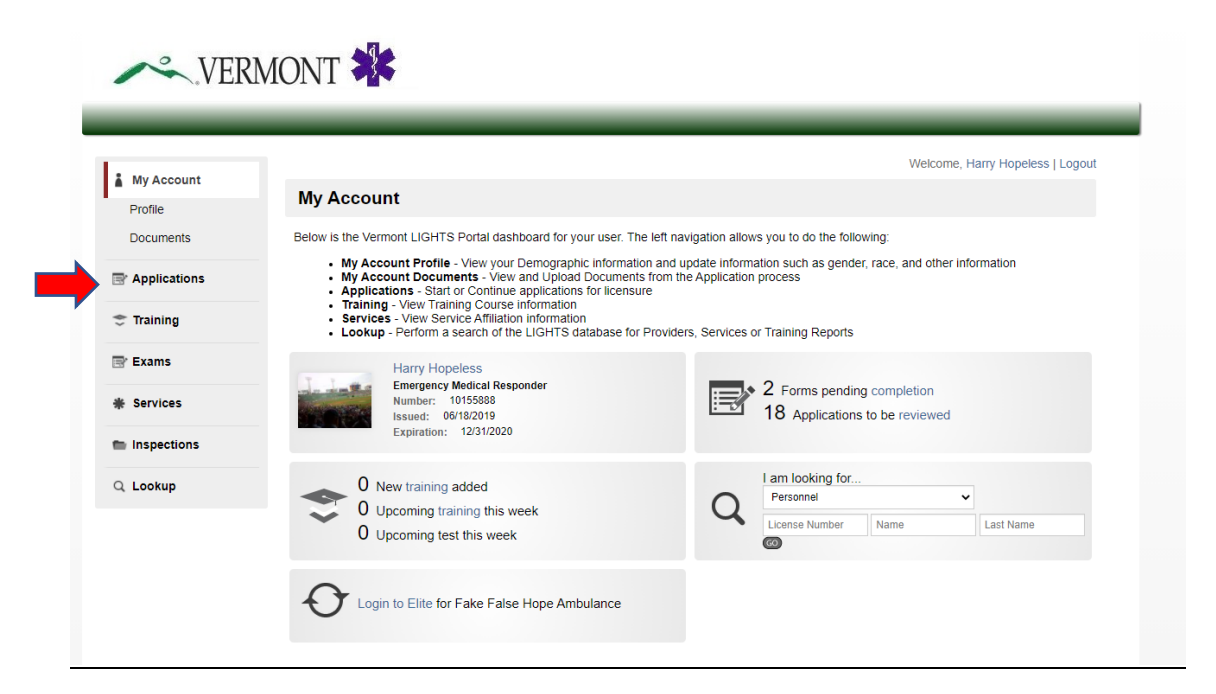

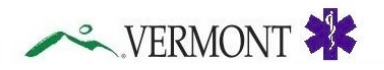

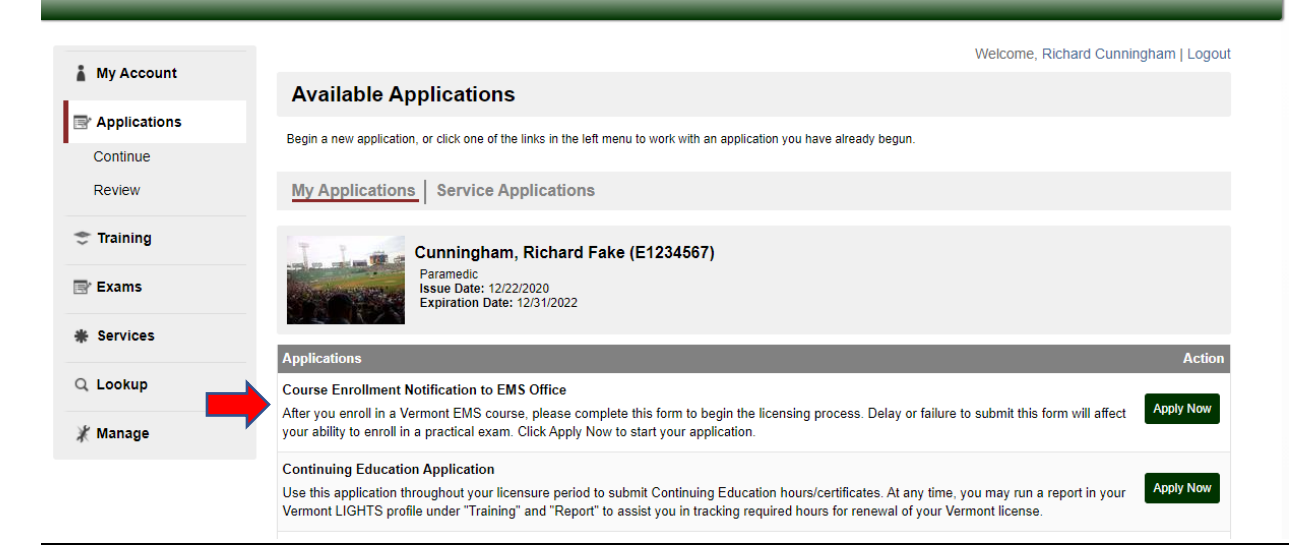

#### Late Student Enrollments

Students can select your course number only while the course enrollment window is open. After it closes, students must select "Late Submission – Enrollment Period Ended" as the Course Number, and you must add them to the LIGHTS course roster manually.

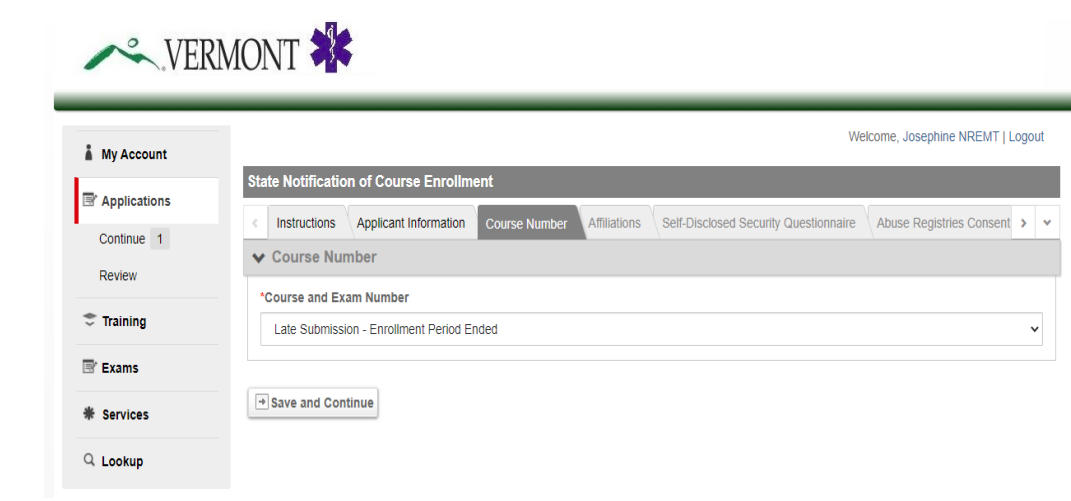

#### **Manual Roster Entries**

In the left-hand menu from your home screen, select **Training > Manage Courses**, then select the course.

|   |                         |                        |                    |                    |                                    |                 |                       |                                | Welcome, Raymond                       | Walker   Logout        |
|---|-------------------------|------------------------|--------------------|--------------------|------------------------------------|-----------------|-----------------------|--------------------------------|----------------------------------------|------------------------|
| Ă | My Account              | Manage T               | raining (          | Courses            |                                    |                 |                       |                                |                                        |                        |
|   | Applications            | To narrow down the     | e training cours   | es displayed on ti | nis page, use the filters and sear | ch box and      | d click Go. To v      | iew all training c             | ourses again, click Clear. Click       | its name to view       |
| 4 | Training                | the details.           |                    |                    |                                    |                 |                       |                                |                                        |                        |
| 1 | Manage Courses          |                        |                    |                    |                                    |                 |                       |                                | Apply For Col                          | irse Approvar          |
|   | Requests                | 03/01/2021             | to mm/d            | d/yyyy             | Select Training Created On 🗸       | <b>Q</b> Tra    | ining                 |                                | GO CLEAR                               |                        |
|   | Registrations<br>Report | Name 🔺                 | Number             | Status             | Training Date                      | Closing<br>Date | Trainer               | Location                       |                                        | Completed<br>Attendees |
|   | ₽ Exams                 | Initial AEMT Cour se   | 21-00-AEM<br>T-031 | Approved -<br>AEMT | 04/01/2021 - 07/01/2021            |                 | Mark lights<br>faker  | Add New Cou<br>on Field for Ad | rse Location (Use Descripti<br>ddress) | 1/5                    |
| * | E Services              | Initial EMR Cours<br>e | 21-00-EMR<br>-012  | Approved -<br>EMR  | 03/31/2021 - 06/26/2021            |                 | Raymond<br>Walker     | VTEMS                          |                                        | 3/3                    |
| C |                         | Initial EMT Cours<br>e | 21-00-EMT-<br>008  | Approved -<br>EMT  | 03/08/2021 - 06/28/2021            |                 | Chris Light<br>sfaker | NETS Facility                  |                                        | 0/3                    |
| * | Manage                  | Initial EMT Cours<br>e | 21-00-EMT-<br>009  | Approved -<br>EMT  | 04/01/2021 - 09/30/2021            |                 | Carl Lights<br>faker  | Add New Cou<br>on Field for Ad | rse Location (Use Descripti<br>ddress) | 0/0                    |
|   |                         | Initial EMT Cours      | 21.00 EMT          | Approved -         | 03/01/2021 at 7:00 PM              |                 | Mike Light            | VTEMS                          |                                        | 0/0                    |

Select **Attendees**. Under the <u>Add Attendees</u> header, enter the student's name and click on the **GO** button. Click on the **Add Selected Providers** button, then the **Save Training Roster** button. Do not enter a date in the *Completed On* field.

**NOTE:** A student must have a LIGHTS account to be added to the Course Roster.

|                |                                                             |                                                                          |                                         | Welcome, Ray                                | mond Walker   Logou      |
|----------------|-------------------------------------------------------------|--------------------------------------------------------------------------|-----------------------------------------|---------------------------------------------|--------------------------|
| My Account     | Course 19                                                   | 03-05-EMT (19-03-05-EMT)                                                 |                                         |                                             |                          |
| Applications   | Training Date<br>Attendees: 0<br>Last Updated               | s: 01/15/2019 - 05/01/2019<br>of 1 completed<br>: 12/11/2018             |                                         |                                             |                          |
| 🕆 Training     |                                                             |                                                                          |                                         |                                             |                          |
| Manage Courses | Training Attend                                             | ees                                                                      |                                         |                                             |                          |
| Requests       | To add attendees, begin typin                               | g their names                                                            | s box and select the appropriate name   | when it appears. To save a date of completi | on and status to all new |
| Registrations  | attendee.                                                   |                                                                          | y, aller you click Save the providers w | in be added and you can add this mormation  | individually to each     |
| Report         | Details   Topical H                                         | lours Attendees Docu                                                     | ments   Tests   Skill Exan              | 15                                          |                          |
| P Exams        | To make additions to this cou<br>You can search by name, em | rse attendee roster, search for provide<br>ail, or certification number. | ers with the text box below, check the  | n, and then click 'Add Selected Providers'. |                          |
| Services       | Add Attendees                                               |                                                                          |                                         |                                             |                          |
| Lookup         | Completed On:                                               | mm / dd / yyyy TaToda                                                    | ау                                      |                                             |                          |
| Manage         | Search Provider to Add                                      | to Training: search by name, emai                                        | I, or certification number              | (O) CLEAR                                   |                          |
|                | Add Selected Provide                                        | rs Save Training Roster                                                  |                                         |                                             |                          |
|                | 0                                                           | GO (CLEAR)                                                               | -                                       |                                             |                          |
|                | Selected Attendees                                          |                                                                          |                                         |                                             |                          |
|                |                                                             |                                                                          |                                         |                                             |                          |

#### **Course Completion Verification**

Use the bottom section of this page to manage the roster, including the students' Pass/Fail statuses, then click on the **Save Training Roster** button. This information will be used to verify your students' eligibility to register for the practical examination.

| Selected Attendees             |                  |                      |                        |              |
|--------------------------------|------------------|----------------------|------------------------|--------------|
| Attendees                      | Registered       | Completed On         | Attendee Status        | Action       |
|                                |                  | mm / dd / yyyy Today | Select Attendee Status | Apply To All |
| NREMT, Dan Fake (105010)       | 12/31/20 9:16 AM | 12 / 31 / 2020 Today | Pass                   | ✔ □ Delete   |
| NREMT, Josephine Fake (105009) | 12/31/20 9:16 AM | 12 / 31 / 2020 Today | Fail                   | Delete       |
| NREMT, Kerry Fake (none)       | 12/31/20 9:16 AM | 12 / 31 / 2020 Today | Fail Remediation       | Delete       |

#### Save Training Roster

#### Vermont EMS LIGHTS User Guide

#### Registered Nurse/Physician Assistant/Military Medic Exam Challenge

A Registered Nurse, Physician Assistant or Military Medic can challenge the NREMT exam and obtain a Vermont EMS license without taking a state-approved course as long as a NREMT Program Director verifies to NREMT that the person's prior training meets the education standards for that license level.

To facilitate verification of the EMR or EMT candidate's eligibility for the psychomotor exam, an Instructor/Coordinator must create a *RN/PA/Military Medic Exam Challenge* "course". This course does not need district or EMS office pre-approval and is intended only as a vehicle for the Instructor/Coordinator to tell the EMS office that the candidate is eligible for a EMR or EMT practical exam.

**NOTE:** At the AEMT and Paramedic levels, exam eligibility is arranged entirely and directly with NREMT. There is no state approval component for at these levels.

Log into the LIGHTS Public Portal and go to *Training > Manage Courses*, then click on the **Add New Course** button.

| Manage Training Cours                                    | ses                               |                                      |                              |                                        |
|----------------------------------------------------------|-----------------------------------|--------------------------------------|------------------------------|----------------------------------------|
| To narrow down the training courses display the details. | yed on this page, use the filters | and search box and click Go. To view | v all training courses agair | n, click Clear. Click its name to view |
|                                                          |                                   |                                      | Add New Course               | Apply For Course Approval              |
| mm/dd/yyyy to mm/dd/yyyy                                 | Today                             | ✓ ④ Training                         | GO CLEAR                     | )                                      |

Fill in only the following fields: Course Type, Course Name, Location, Trainer, Start Date, End Date.

| <section-header></section-header>                                                                                                    |                         | vvc                                                                                                    |
|----------------------------------------------------------------------------------------------------|-------------------------|----------------------------------------------------------------------------------------------------|
|                                                                                                    | Add New Tr              | raining                                                                                                    |
|                                                                                                    | Record the details of t | he training you want to add to the system.                                                                             |
|                                                                                                    | Defende la Trans        |                                                                                                    |
| AddEdit Training Details <ul> <li>Course Name</li> <li>NPA-Millary Medic Exan Challenge</li> <li>Course Name</li> <li>NPA-Millary Medic Exan Challenge</li> <li>Course Name</li> <li>NPA-Millary Medic Exan Challenge</li> <li>Course Name</li> <li>NPA-Millary Medic Exan Challenge</li> <li>Course Name</li> <li>NPA-Millary Medic Exan Challenge</li> <li>Course Name</li> <li>Select Status</li> <li>Select Status</li> <li>Select Region Held</li> <li>Select Approving Region</li> <li>Training Sponser</li> <li>Select Training Sponser</li> <li>Select Medical Director</li> <li>Constructors</li> <li>Select Medical Director</li> <li>Description:</li> <li>Select Medical Director</li> <li>Description:</li> <li>Select Medical Director</li> <li>Description:</li> <li>Select Medical Director</li> <li>Description:</li> <li>Select Medical Director</li> <li>Description:</li> <li>Select Medical Director</li> <li>Description:</li> <li>Select Medical Director</li> <li>Description:</li> <li>Select Medical Director</li> <li>Description:</li> <li>Select Medical Director</li> <li>Description:</li> <li>Select Medical Director</li> <li>Description:</li> <li>Select Medical Director</li> <li>Select Medical Director</li> <li>Sele</li></ul>                                         | Details                 | cal Hours   Documents   lests   Confirmation                                                                           |
| AddEdit Training Details     • Course Type: INPRAMilitary Medic Exam Challenge   • Course Name: RNPAMilitary Medic Exam Challenge   • Dease select from the course name:   Training Number: Training number will be automatically generated   Status: Select Status:   • Gourse Name: Select Approving Region •   • Course Name: Select Approving Region •   • Location: VTEMS   • Location: VTEMS   • Location: VTEMS   • Course Prize: VEMS   • Course Type: Vemice   • Course Type: Vemice   • Start Date and Time: 9 / 9 / 201 I inder   • Start Date and Time: 9 / 9 / 201 I inder   • Start Date and Time: 9 / 9 / 201 I inder   • Start Date and Time: 9 / 9 / 201 I inder   • Start Date and Time: 9 / 9 / 201 I inder   • Start Date and Time: 9 / 9 / 201 I inder   • Start Date and Time: 9 / 9 / 201 I inder   • Start Date and Time: 9 / 9 / 201 I inder   • Start Date and Time: 9 / 9 / 201 I inder   • Course Fee: Image: Anter Approximation and the state and the state and                                                                                                    |                         |                                                                                                    |
| • Course iype: RNFPAMiltary Medic Exam Challenge •   • Course Name: RNFPAMiltary Medic Exam Challenge •   • Please select from the course name:   Training Number: Training number will be automatically generated   Status: Select Status:   • Gegion Held: Select Approving Region •   Training Sponsor: Select Approving Region •   • Location: * VTEMS   • Training Sponsor: Select Approving Region •   • Location: * VTEMS   • Training Sponsor: Select Approving Region •   • Location: * VTEMS   • Training Sponsor: Select Approving Region •   • Location: * VTEMS   • Natical Director: Select Medical Director •   Description: Select Medical Director •   Status: Select Medical Director •   Even bate and Time: 3 / 2 / 2 / 2 / 2 / 2 / 2 / 2 / 2 / 2 /                                                                                                    | Add/Edit Traini         | ng Details                                                                                                    |
| * Course Name: RNF-AMMildary Medic Exam Challenge •   Piezze select from the course name:   Training Number: Training number: will be automatically generated   Status: Select Status:   Select Region Held •   Approving Region: Select Approving Region •   Itaning Number: Select Approving Region •   Training Sponsor: Select Approving Region •   • Location: * VTEMS   • Training Sponsor: • VTEMS   • Training Sponsor: • VTEMS   • Training Number: * Walker, Raymond K (8872)   • Medical Director: Select Medical Director •   Description: *   Medical Director: Select Medical Director •   Description: Select Medical Director •   Description: *   * Stat Date and Time: * 9 / 2 / 2 / 2 / 2 / 2 / 2 / 2 / 2 / 2 /                                                                                                    | * Course Ty             | pe: RN/PA/Military Medic Exam Challenge 🗸                                                                              |
| Preservement   Training Number   Status:   Select Status:   Select Region Held •   Approving Region:   Select Approving Region •   Select Training Sponsor:   • Select Training Sponsor:   • Cocation:   • VTEMS   • Traine:   • VTEMS   • Traine:   • VEIS   Select Medical Director:   Description:     Multiple Dete::   • Select Medical Director:   Select medication with we use to register for the class.   • Select medication were weak to be allowed you to register the the training for multiple date.   • Select Medical Director:   Description:     Multiple Dete::   • Select Medical Director:   Description:     • Select Medical Director:   • Select Medical Director: <td>* Course Na</td> <td>ne: RN/PA/Military Medic Exam Challenge V</td>                                                                                                    | * Course Na             | ne: RN/PA/Military Medic Exam Challenge V                                                                              |
| Status: Select Status:   Region Held: Select Region Held •   Approving Region: Select Approving Region •   Training Sponsor: Select Training Sponsor   • Locatio: VTEMS   • Traini: Walker, Raymond K (8872) •   • Traini: Walker, Raymond K (8872) •   • Traini: Walker, Raymond K (8872) •   • Co.Instructo: •   Description: Select Medical Director •   Description: Select Weldwale Director •   Description: •   * Satu Date and Time: 9 2 9 1 2 2 1 1 10 day   • Satu Date and Time: 9 2 9 1 2 2 1 1 10 day   • Satu Date and Time: 9 2 9 1 2 2 1 1 10 day   • Satu Date and Time: 9 2 9 1 2 2 1 1 10 day   • Satu Date and Time: 9 2 9 1 2 2 1 1 10 day   • Satu Date and Time: 9 2 9 1 2 2 2 1 1 10 day   • Satu Date and Time: 9 2 9 1 2 2 2 1 1 10 day   • Satu Date and Time: 9 2 9 1 2 2 2 1 1 10 day   • Satu Date and Time: 9 2 9 1 2 2 2 1 1 10 day   • Satu Date and Time: 9 1 9 9 1 1 10 day   • Satu Date and Time: 9 1 9 9 1 1 10 day   • Satu Date and Time: 9 1 9 9 1 1 10 day   • Satu Date and Time: 9 1 9 9 1 1 10 day   • Satu Date and Time: 9 1 9 9 1 1 10 day   • Satu Date and Time: 9 1 9 9 1 1 10 day   • Satu Date and Time: 9 1 9 1 1 10 1 10 1 10 1 10 1 10 1 10 1                                                                                                    | Training Numb           | Please select from the course names                                                                                    |
| Region Held:   Select Region Held •   Approving Region:   Select Approving Region •   Training Sponsor:   * Location:   * VTEMS   * Traine:   Walker, Raymond K (8872)   * Traine:   Walker, Raymond K (8872)   * Traine:   Walker, Raymond K (8872)   * Traine:   Walker, Raymond K (8872)   * Traine:   Walker, Raymond K (8872)   * Traine:   Walker, Raymond K (8872)   * Go-Instructor:   Description:   * Select Medical Director •   Description:   * Start Date and Time:   9   9   9   9   9   9   9   9   9   9   9   9   9   9   9   9   9   9   9   9   9   9   9   9   9   9   9   9   9   9   9   9   9   9   9   9   9   9   9   9   9   9   9   9   9   9   9   9   9   9   9   9                                                                                                    | Stat                    | US: Colort Status                                                                                                    |
| Approving Region: Select Approving Region   Training Sponsor: Select Training Sponsor   * Location: * YTEMS   * Trainer: * Walker, Raymond K (8872)   Co-Instructor: Image: Co-Instructor:   Medical Director: Select Medical Director   Description: Image: Co-Instructor:   Description: Image: Co-Instructor:   Description: Image: Co-Instructor:   Description: Image: Co-Instructor:   Test Date: Image: Co-Instructor:   Test Date: Image: Co-Instructor:   Test Date: Image: Co-Instructor:   Test Date: Image: Co-Instructor:   Test Date: Image: Co-Instructor:   Test Date: Image: Co-Instructor:   Test Date: Image: Co-Instructor:   Test Date: Image: Co-Instructor:   Test Date: Image: Co-Instructor:   Test Date: Image: Co-Instructor:   Test Date: Image: Co-Instructor:   Test Date: Image: Co-Instructor:   Test Date: Image: Co-Instructor:   Test Date: Image: Co-Instructor:   Date: Co-Instructor: Image: Co-Instructor:   Cores Fer: Image: Co-Instructor:   Test Date: Image: Co-Instructor:   Cores Fer: Image: Co-Instructor:   Internal Not: Image: Co-Instructor:                                                                                                    | Region He               |                                                                                                    |
| Approving Region: Select Approving Region •  Training Sponsor: Select Training Sponsor • Location: * VTEMS • Trainer: * Walker, Raymond K (8872) Co-instructor: Medical Director: Select Medical Director • Description:  Multiple Dates: Yes No • Selecting "vis" vial add the Multiple Dates tab allowing you to repictate this training for multiple dates * Start Date and Time: 03 / 29 / 2021 100 day Test Date: mm / dd / yyyy 100 day Attendee Signup Stat: mm / dd / yyyy 100 day Attendee Signup Ente: mm / dd / yyyy 100 day Attendee Max Courie: Public users can not register for the braining once the max court has been reached.  Additional Information Course Fee:                                                                                                    | Approving Deci          | Select Region Held V                                                                                                   |
| Training Sponsor: Select Training Sponsor      I. Location: × VTEMS       Trainie: × Walker, Raymond K (8872)      Medical Director:        Select Medical Director     Description:     Multiple Dates:   Yee* No *   Selecting Type*     Selecting Type*     Multiple Dates:   Yee* No *   Selecting Type*   Selecting Type*     Multiple Dates:   Yee* No *   Selecting Type*   Selecting Type*   Selecting Type*   Selecting Type*   Selecting Type*   Selecting Type*                 Multiple Dates:   Yee* No *   Selecting Type*   Selecting Type*   Selecting Type*   Selecting Type*   Selecting Type*   Test Date:   mm / dd / wyyy   Selecting Type*   Attendee Max Count:   Public users can not register for the training once the max count has been reached.     Select Type* <a href="https://www.selecting">Type*</a> <a href="https://www.selecting">Selecting Type*</a> <a href="https://www.selecting">Selecting Type*</a> <a href="https://www.selecting">Selecting Type*</a> <a href="https://www.selecting">Web Web Web Web Web</a>                                                                                                    | Approving Regi          | Select Approving Region V                                                                                              |
| Location: VTEMS Traine: Walker, Raymond K (8872) Medical Director: Select Medical Director • Description: Multiple Date: Yer No E Select Medical Director villad the Multiple Dates tab allowing you to replicate this training for multiple dates: • Start Date and Time: 03/29/2021 100day End Date and Time: 03/29/2021 100day Test Date: mm/dd / yyyy 100day Attendee Signup Start: mm/dd / yyyy 100day Attendee Signup Start: mm/dd / yyyy 100day Attendee Signup Start: mm/dd / yyyy 100day Attendee Signup Start: mm/dd / yyyy 100day Attendee Signup Ent: mm/dd / yyyy 100day Attendee Signup Ent: mm/dd / yyy Bioday Bioday Bioday Bioday Bioday Bioday Bioday Bioday Bioday Bioday Bioday Bioday Bioday Bioday Bioday Bioday Bioday Bioday Bioday Bioday Bioday Bioday Bioday Bioday <td>Training Spons</td> <td>Select Training Sponsor</td>                                                                                                    | Training Spons          | Select Training Sponsor                                                                                                |
| <pre>' Traine:</pre>                                                                                                    | * Locati                | on: × VTEMS v                                                                                                    |
| Co-Instructor:   Medical Director:   Select Medical Director   Description:     Description:     Multiple Dates:   Yes   Ne     Selecting "ves" will add the Multiple Dates tab allowing you to regiscate this training for multiple dates   * Start Date and Time:   3   29   2011   End Date and Time:   3   29   2021   Test Date:   mm   1   29   2021   Test Date   mm   1   29   2021   Test Date   mm   1   29   2021   Test Date   mm   1   29   2021   Test Date   mm   1   29   2021   Test Date   mm   1   29   2021   Test Date   mm   1   29   2021   Test Date   mm   1   29   2021   2021   2021   2021   2021   2021   2021   2021   2021   2021   2021   2021   2021   2021   2021   2021   2021   20                                                                                                    | * Trair                 | Ier: X Walker, Raymond K (8872)                                                                                        |
| Medical Director: Select Medical Director   Description:     Atteste     Multiple Date:   Yes   No   Selecting "Yes" will add the Multiple Dates tab allowing you to replicate this training for multiple dates   * Start Date and Time:   03   29   2011   Test Date:   mm   1 dd   yyyy   Today      Attendee Signup End:   mm   1 dd   Yyyy   Today   Attendee Xignup End:   mm   1 dd   Yyyy   Today   Attendee Xignup End:   mm   Public users can not register for the training once the max count has been reached. Attendee Xignup End:   mm   Public users can not register for the training once the max count has been reached. Attendee Xignup End:   mm   Public users can not register for the training once the max count has been reached.   Attendee Xignup End:   mm   Public users Can not register for the training once the max count has been reached.   Attendee Xignup End:   Iternal Note:   Iternal Note:   Iternal Note:                                                                                                    | Co-Instruct             | lor:                                                                                                    |
| Description:     Description:     Multiple Date:   Yes:   Selecting "Yes" will add the Multiple Dates tab allowing you to replicate this training for multiple dates   Start Date and Time:   03 / 29 / 2021   Totat Date:   03 / 29 / 2021   Totat Date   03 / 29 / 2021   Totates:   Multiple Dates:   03 / 29 / 2021   Totate:   03 / 29 / 2021   Totate:   03 / 29 / 2021   Totate:   03 / 29 / 2021   Totate:   03 / 29 / 2021   Totate:   03 / 29 / 2021   Totate:   03 / 29 / 2021   Totate:   03 / 29 / 2021   Totate:   03 / 29 / 2021   Totate:   03 / 29 / 2021   Totate:   03 / 29 / 2021   Totate:   03 / 29 / 2021   Totate:   03 / 29 / 2021   Totate:   04 / yyyy   Totate:   mi / dd / yyyy   Totate:   mi / dd / yyyy   Totate:   Public users can not register for the training once the max count has been reached.                  Attendee Max Count:   Image:   Totate:   Totate: <td>Medical Direct</td> <td>tor: Select Medical Director 🗸</td>                                                                                                    | Medical Direct          | tor: Select Medical Director 🗸                                                                                         |
| Dates     Multiple Date::::::::::::::::::::::::::::::::::::                                                                                                    | Descripti               | on:                                                                                                    |
| Dates     Muttie Date:   Muttie Date:                                                                                                    |                         |                                                                                                    |
| Dates     Multiple Dates:   Yes:   Start Date and Time:   0   0   0   0   0   0   0   0   0   0   0   0   0   0   0   0   0   0   0   0   0   0   0   0   0   0   0   0   0   0   0   0   0   0   0   0   0   0   0   0   0   0   0   0   0   0   0   0   0   0   0   0   0   0   0   0   0   0   0   0   0   0   0   0   0   0   0   0   0   0   0   0   0   0   0   0   0   0   0   0   0   0   0   0   0   0   0 <th></th> <th></th>                                                                                                    |                         |                                                                                                    |
| Multiple Date: Yes   Notice   Selecting "Yes" will add the Multiple Dates tab allowing you to replicate this training for multiple dates   * Start Date and Time:   03   03   29   201   100   100   101   101   101   101   101   101   101   101   101   101   101   101   101   101   101   101   101   101   101   101   101   101   101   101   101   101   101   101   101   101   101   101   101   101   101   101   101   101   101   101   101   101   101   101   101   101   101   101   101   101   101   101   101   101   101   101   101   101   101   101   101   101   101   101   101   101   101   101   102   10                                                                                                    | Dates                   |                                                                                                    |
| Start Date and Time:   03 29   201 10 oday   Test Date:   mm 1   dd 1   yyyy 10 oday   Allow Registration:   O'res No   Selecting Yes' will allow public users to register for this class.   Attendee Signup End:   mm 1   dd 1   yyyy 10 oday   Attendee Signup End:   mm 1   dd 1   Public users can not register for the training once the max count has been reached.   Additional Information   Course Fee:   Textbook:   Internal Note:   Internal Note:                                                                                                    | Multiple Dates:         | Yes ○ No<br>Selecting "Yes" will add the Multiple Dates tab allowing you to replicate this training for multiple dates |
| End Date and Time: 3 / 29 / 2021 Imp Today   Test Date: mm / (d / yyyy Imp Today   Allow Registration: Oys: No Selecting Yes' Will allow public users to register for this class.   Attendee Signup Start: mm / (d /   Imp / dd / / yyyy Imp Today   Attendee Signup End: mm / (d /   Internal Nofe:                                                                                                    | * Start Date and Time:  | 03 / 29 / 2021                                                                                                    |
| Test Date: mm / dd / yyyy   Allow Registration: O'res   O'res No   Selecting 'Ves' will allow public users to register for this class.   Attendee Signup End:    Attendee Signup End: mm / dd / yyyy   mm / dd / yyyy   Today   Attendee Max Count:    Public users can not register for the training once the max count has been reached.   Additional Information   Course Fee:   Textbook:   Internal Note:                                                                                                    | End Date and Time:      | 03 / 29 / 2021                                                                                                    |
| Allow Registration: \overlap{Yes} \overlap{No}<br>Selecting 'Yes' will allow public users to register for this class.<br>Attendee Signup Start: \vertic{mm}{dd} / \vertic{yyyy} \vertic{moday}{mm} \overlap{Oday}<br>Attendee Max Count: \vertic{mm}{dd} / \vertic{yyyy} \vertic{mm}{m} \overlap{Oday} \vertic{mm}{dd} / \vertic{yyyy} \vertic{mm}{m} \overlap{Oday} \vertic{mm}{dd} / \vertic{mm}{dd} / \vertic{yyyy} \vertic{mm}{m} \vertic{mm}{dd} / \vertic{mm}{dd} / \vertic{mm} | Test Date:              | mm / dd / yyyy IIIToday                                                                                                |
| Attendee Signup Start: mm / dd / yyyy model<br>Attendee Signup End: mm / dd / yyyy model<br>Attendee Max Count: Public users can not register for the training once the max count has been reached.<br>Additional Information<br>Course Fee: Textbook: Notes<br>Internal Note:                                                                                                    | Allow Registration:     | OYes ●No<br>Selectino Yes will allow public users to register for this class.                                          |
| Attendee Signup End: mm / dd / yyyy moday<br>Attendee Max Count: Public users can not register for the training once the max count has been reached. Additional Information Course Fee: Textbook: Notes Internal Note:                                                                                                    | Attendee Signup Start:  | mm / dd / yyyy mmToday                                                                                                 |
| Attendee Max Count: Public users can not register for the training once the max count has been reached.  Additional Information Course Fee: Textbook: Notes Internal Note:                                                                                                    | Attendee Signup End:    | mm I dd I yyyy Today                                                                                                   |
| Public users can not register for the training once the max count has been reached.         Additional Information         Course Fee:         Textbook:         Votes         Internal Note:                                                                                                    | Attendee Max Count:     |                                                                                                    |
| Additional Information Course Fee: Textbook: Notes Internal Note:                                                                                                    |                         | Public users can not register for the training once the max count has been reached.                                    |
| Course Fee:                                                                                                    | Additional Informa      | tion                                                                                                    |
| Textbook:                                                                                                    | Course Fee:             |                                                                                                    |
| Notes Internal Note:                                                                                                    | Textbook:               |                                                                                                    |
| Internal Note:                                                                                                    | Notes                   |                                                                                                    |
|                                                                                                    | Internal Note:          |                                                                                                    |
|                                                                                                    |                         |                                                                                                    |
|                                                                                                    |                         |                                                                                                    |
|                                                                                                    |                         |                                                                                                    |
|                                                                                                    | Save and Continue       |                                                                                                    |

Click on the Save and Continue button.

#### Enter the Topical Hours

|                                                                   | recome, r                | achara cumingham [ Logour |
|-------------------------------------------------------------------|--------------------------|---------------------------|
| Add New Training                                                  |                          |                           |
| Record the details of the training you want to add to the system. |                          |                           |
| Details Topical Hours Documents Test                              | ts Confirmation          |                           |
| View and update the number of hours that are applicable to each   | topic for this training. |                           |
|                                                                   |                          | Add Topic                 |
| Topics                                                            | Completed Hours          |                           |
| RN/PA/Military Gap Material 🗸                                     | * 8                      | 0                         |
| Save and Continue Cancel                                          |                          |                           |

Continue through the tabs, as appropriate, hitting the **Save and Continue** button at the end of each screen until you reach the *Confirmation* screen, then click on the **Add Training** button.

| Add New                                          | Training                |                      |                   |            |                         |           |
|--------------------------------------------------|-------------------------|----------------------|-------------------|------------|-------------------------|-----------|
| Record the details                               | of the training you     | want to add to the s | system.           |            |                         |           |
| Details   To                                     | pical Hours             | Documents            | Tests Co          | nfirmation |                         |           |
| Details                                          |                         |                      |                   |            | Documents               |           |
| Name: RN/PA/                                     | Military Medic Exa      | m Challenge          |                   |            | No Document Uploaded    |           |
| Description:<br>Location: VTE<br>Trainer: Walker | MS<br>r, Raymond K (887 | (2)                  |                   |            | Tests<br>No Tests Added |           |
| Topics                                           |                         |                      |                   | _          |                         |           |
| Topic<br>RN/PA/Military (                        | Gap Material            | Completed<br>8       |                   |            |                         |           |
| Multiple Da                                      | tes                     |                      |                   |            |                         |           |
|                                                  | Training Dat            | te                   |                   | Atten      | lee Signup              | Test Date |
| Course 1                                         | 03/29/2021 t            | o 03/29/2021         |                   |            |                         |           |
| dd Training                                      | Cancel                  |                      |                   |            |                         |           |
|                                                  |                         |                      |                   |            |                         |           |
|                                                  |                         |                      | © 2021 ImageTrend | Inc.       |                         |           |

Click on the relevant course name, use the Search function to find the candidate(s), then click on the **Add Selected Providers** button.

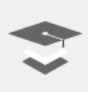

RN/PA/Military Medic Exam Challenge (RN/PA/Military-008)

Training Date: 03/29/2021 Attendees: 0 of 0 completed Last Updated: 03/29/2021

#### **Training Attendees**

**Add Attendees** 

To add attendees, begin typing their names in the Search Providers box and select the appropriate name when it appears. To save a date of completion and status to all new attendees, enter the information before you click Save. Alternatively, after you click Save the providers will be added and you can add this information individually to each attendee.

| Details | Topical Hours | Attendees | Documents | Tests | Skill Exams |
|---------|---------------|-----------|-----------|-------|-------------|
|---------|---------------|-----------|-----------|-------|-------------|

To make additions to this course attendee roster, search for providers with the text box below, check them, and then click 'Add Selected Providers'. You can search by name, email, or certification number.

| Completed On: mm / dd / yyy                     | y Today                       |                             |               |
|-------------------------------------------------|-------------------------------|-----------------------------|---------------|
| Search Provider to Add to Training: lightsfaker | ,                             | GO CLEAR                    |               |
| Full Name                                       | Email                         | Certification Number        | Birth Date    |
| □ Lightsfaker MD, Doctor Fake                   | None                          | None                        | None          |
| <ul> <li>Lightsfaker, Abigail</li> </ul>        | abiyy3515@gmail.com           | 105012                      | 07/24/1997    |
| Lightsfaker, Alan                               | alan@uppervalleyambulance.com | 105020                      | 05/14/1967    |
| ✓ Lightsfaker, Carl                             | carl.matteson@gmail.com       | 105019                      | 09/30/1973    |
| Lightsfaker, Charlene                           | luvtwins30@gmail.com          | 105015                      | 12/30/1974    |
| Lightsfaker, Chelsea Danger                     | chelsea.dubie@vermont.gov     | 105024                      | 09/17/1987    |
| Lightsfaker, Chris                              | chris@netsvt.com              | 105016                      | 10/23/1966    |
| Lightsfaker, Dan                                | dwolfson2@gmail.com           | None                        | 12/04/2020    |
| Lightsfaker, Dan                                | wolfsondaniel@yahoo.com       | None                        | 11/16/2020    |
| ✓ Lightsfaker, Donna Doofus                     | vttoad05452@yahoo.com         | 111222                      | 12/10/2020    |
|                                                 | Records 1-10 of 17   First    | Previous Next Last Page 1 V | Per Page 10 🗸 |

Add Selected Providers 🔺 Changes have not yet been saved

#### Vermont EMS LIGHTS User Guide

Set the candidate(s)'s course completion status and click on the **Save Training Roster** button.

| Training Attendees                                                                                          |                                                           |                                                                                                  |                                                                   |                                                     |
|----------------------------------------------------------------------------------------------------|-----------------------------------------------------------|--------------------------------------------------------------------------------------------------|-------------------------------------------------------------------|-----------------------------------------------------|
| To add attendees, begin typing their names in<br>attendees, enter the information before you c<br>attendee. | the Search Providers box<br>ick Save. Alternatively, afte | and select the appropriate name when it appe<br>er you click Save the providers will be added ar | ars. To save a date of complet<br>Id you can add this information | ion and status to all new<br>n individually to each |
| Details   Topical Hours   Atte                                                                              | ndees Documen                                             | ts   Tests   Skill Exams                                                                         |                                                                   |                                                     |
| To make additions to this course attendee ros<br>You can search by name, email, or certification            | ter, search for providers wi<br>n number.                 | ith the text box below, check them, and then cli                                                 | ck 'Add Selected Providers'.                                      |                                                     |
| Add Attendees                                                                                               |                                                           |                                                                                                  |                                                                   |                                                     |
| Completed On: mm / dd                                                                                       | / yyyy Today                                              |                                                                                                  |                                                                   |                                                     |
| Search Provider to Add to Training:                                                                         | earch by name, email, or c                                | certification number 60 CLEAR                                                                    | •                                                                 |                                                     |
| Add Selected Providers Save T                                                                               | raining Roster                                            |                                                                                                  |                                                                   |                                                     |
| lightsfaker                                                                                                 | GO CLEAR                                                  |                                                                                                  |                                                                   |                                                     |
| Selected Attendees                                                                                          |                                                           |                                                                                                  |                                                                   |                                                     |
| Attendees                                                                                                   | Registered                                                | Completed On                                                                                     | Attendee Status                                                   | Action                                              |
|                                                                                                    |                                                           | 03 / 29 / 2021 Today                                                                             | Pass                                                              | ✓ Apply To All                                      |
| Lightsfaker, Abigail (105012)                                                                               | 3/29/21 3:47 PM                                           | 03 / 29 / 2021 Today                                                                             | Pass                                                              | ✓ □ Delete                                          |
| Lightsfaker, Carl (105019)                                                                                  | 3/29/21 3:47 PM                                           | 03 / 29 / 2021 Today                                                                             | Pass                                                              | ✓ Delete                                            |
| Lightsfaker, Donna Doofus (111222)                                                                          | 3/29/21 3:47 PM                                           | 03 / 29 / 2021 Today                                                                             | Pass                                                              | ✓ □ Delete                                          |

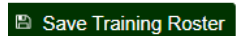

53

### Section Seven: District Support for EMS Courses

When an EMS Instructor/Coordinator applies to hold a course in your district, the District Chairperson and the Course Medical Director will receive an email from <u>noreply@imagetrend.com</u> notifying them that a request to review the course approval application is awaiting a response.

#### **District Chairperson Responsibilities**

The District Chairperson must indicate the EMS District's support for the course. In LIGHTS, the District Chair is referred to as the **Service Director**.

#### **Course Medical Director Responsibilities**

All EMS courses leading to a state license must have a Course Medical Director. If you will serve in this role, you are the ultimate medical authority for the course.

Your primary responsibility is to verify students' cognitive and skill competence, but you are also a liaison to the medical community. As such, you can deepen the students' understanding of course topics and their important role in the health care system by bringing in specialists, teaching classes and creating clinical and field opportunities.

#### **Approval Process**

Access the application in the menu on the left side of the Portal home screen under **Training/Requests**. Select the relevant course(s) from the list under **My Training Requests**.

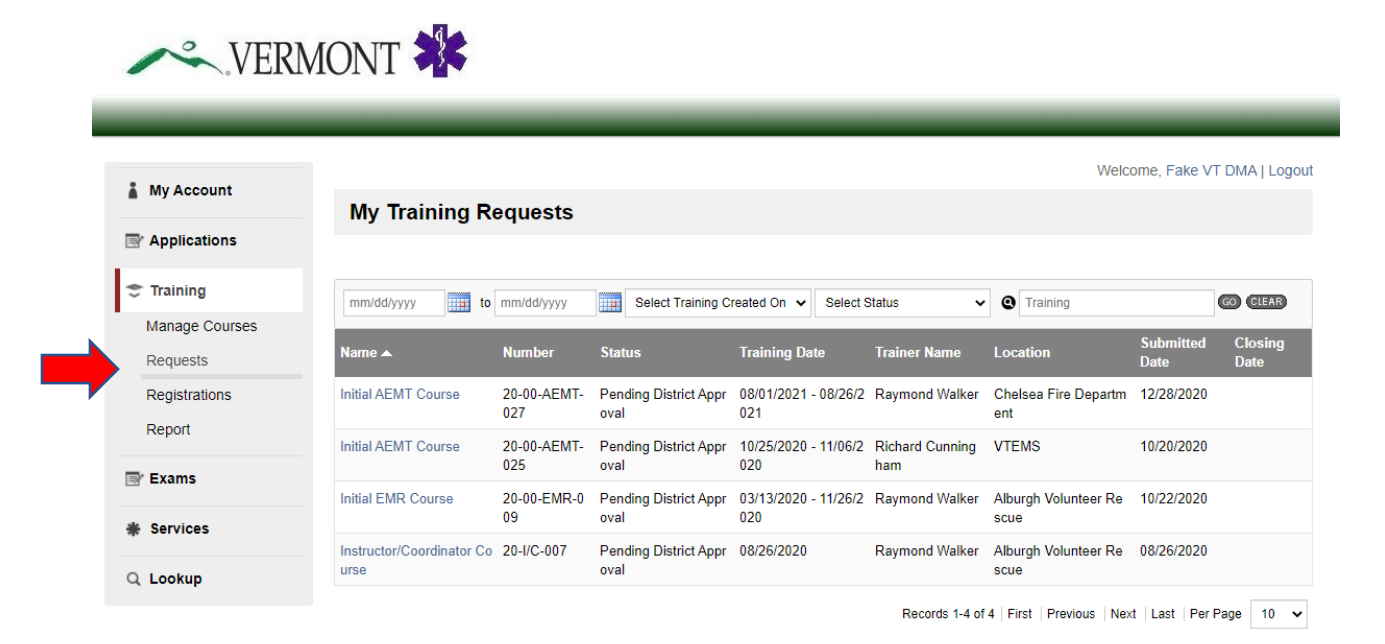

Review the course details (See the *Details, Topics* and *Documents* headers), then go to the bottom of the page and click **Approve** under the **Service Director Signoff** (District Chairperson) or **Medical Director Signoff** heading.

| _                   |                                                                                                    |
|---------------------|----------------------------------------------------------------------------------------------------|
|                     | Welcome, Fake VT DMA   Logo                                                                                                    |
| ly Account          | Initial AEMT Course (20-00-AEMT-027)                                                                                                    |
| pplications         | Training Dates: 08/01/2021 - 08/26/2021<br>Attendes: 0 of 0 completed<br>Last Update: 1/28/2020                                                                                                    |
| raining             |                                                                                                    |
| anage Courses       | Request Details                                                                                                    |
| equests             | For Training/Course Details, select the following information from the drop down menus or fields:                                                                                                    |
| egistrations        | Course Type     Course Name                                                                                                    |
| eport               | Training Sponsor [District Approving]     Location     Training a state of the state of the |
| xams                | Trainer (instructor)     Co-Instructor     Medical Director                                                                                                    |
| ervices             | Start Date/Time     End Date/Time                                                                                                    |
|                     | Attendee Maximum Count                                                                                                    |
| ookup               | If the Training Location does not appear in the drop down list, select "Add New Course Location (Use Course Description for Address).<br>Please supply the address of the Training/Course Location in the Description field. Vermont EMS will add this Location into the LIGHTS<br>Training Location database for future course requests.                                                                                                    |
|                     | Leave the "Region Held" and "Approving Region" fields blank and select the relevant EMS District from the drop down list in the "Training<br>Sponsor" field                                                                                                    |
|                     | When you have completed this section, click on the Save and Continue button at the bottom of the page to move to the Topics section.                                                                                                    |
|                     | Details   Topics   Documents                                                                                                    |
|                     | Canaral Information                                                                                                    |
|                     | Course Type: Initial AEMT Course                                                                                                    |
|                     | Course Name: Initial AEMT Course                                                                                                    |
|                     | Course Number: 20-00-AEMT-027                                                                                                    |
|                     | Lever:<br>Status: Pending District Approval                                                                                                    |
|                     | Training Dates: 08/01/2021 - 08/26/2021                                                                                                    |
| Attendee Sign       | up Date: 12/23/2020 - 12/30/2020                                                                                                    |
| Approving           | Ion Heid:                                                                                                    |
| Training !          | Sponsor: District 00 - VTEMS Office                                                                                                    |
| L                   | Location: Chelsea Fire Department                                                                                                    |
| Des                 | scription:                                                                                                    |
| Cre                 | ated On: Monday, December 28, 2020 at 11:30 AM by Richard Cunningham                                                                                                    |
| Last N              | Modified: Monday, December 28, 2020 at 11:30 AM by Richard Cunningnam                                                                                                    |
| Instructor          |                                                                                                    |
| Primary In          | Istructor: Raymond Walker                                                                                                    |
| Instructo           | tor Fmail: writeleftinvt@omail.com                                                                                                    |
| Co-Ins              | structors:                                                                                                    |
| Cours               | ie Medical Fake VT DMA<br>Director:                                                                                                    |
| Additional I        | Information                                                                                                    |
| Cou                 | urse Fee:                                                                                                    |
| Т                   | iextbook:                                                                                                    |
| Training Coordin    | valed By: Richard Cunninnham                                                                                                    |
| a a a a a           |                                                                                                    |
| In order for this t | ector signorr<br>training to move to "Requested" status, the service director must sign off.                                                                                                    |
| Medical Dir         | rector Signoff                                                                                                    |
| Us                  | sername: fvtdma                                                                                                    |
|                     |                                                                                                    |